# Catalyst 9800ワイヤレスLANコントローラでの AVCについて

# 内容

<u>はじめに</u>

### <u>前提条件</u>

<u>Application Visibility and Control(AVC)に関する情報</u>

<u>AVCの仕組み</u>

Network-Based Application Recognition (NBAR)

<u>ポリシープロファイルでのNBARプロトコルの有効化</u>

<u>9800 WLCでのNBARのアップグレード</u>

<u>NetFlow</u>

Flexible NetFlow

<u>フローモニタ</u>

AVCがサポートするアクセスポイント

<u>さまざまな9800導入モードのサポート</u>

<u>9800にAVCを実装する場合の制約事項</u>

Network Topology

<u>ローカルモードのAP</u>

<u>FlexモードのAP</u>

<u>9800 WLCでのAVCの設定</u>

<u>ローカルエクスポータ</u>

<u>外部NetFlowコレクタ</u>

<u>Cisco Catalyst Centerを使用した9800 WLCでのAVCの設定</u>

#### <u>AVCの検証</u>

<u>9800の場合</u>

<u>DNAC上</u>

<u>外部NetFlowコレクタ</u>

<u>例1:NetflowコレクタとしてのCisco Prime</u> <u>例2:サードパーティのNetFlowコレクタ</u>

<u>トラフィック制御</u>

<u>トラブルシューティング</u>

### <u>ログ収集</u>

<u>WLCログ</u>

<u>AP ログ</u>

<u>関連情報</u>

はじめに

このドキュメントでは、アプリケーショントラフィックの正確な管理を可能にするCisco Catalyst 9800 WLC上のApplication Visibility and Control(AVC)について説明します。

# 前提条件

次の項目に関する知識があることが推奨されます。

- Cisco WLC 9800に関する基礎知識。
- ・ ローカルおよびフレックス接続モードAPに関する基本的な知識。
- アクセスポイントはAVCに対応している必要があります。(ローカルモードAPには適用されません)
- AVC(QoS)の制御部が機能するには、FNFを使用したアプリケーションの可視化機能を設定 する必要があります。

## Application Visibility and Control(AVC)に関する情報

Application Visibility and Control(AVC)は、ワイヤレスネットワークと有線ネットワークの両方で ディープパケットインスペクション(DPI)テクノロジーを実現するシスコの最先端アプローチです 。AVCを使用すると、リアルタイムの分析を実行し、ポリシーを作成して、ネットワークの輻輳 を効果的に軽減し、コストのかかるネットワークリンクの使用を最小限に抑え、インフラストラ クチャの不要なアップグレードを回避できます。つまり、AVCはNetwork Based Application Recognition(NBAR)を通じて、ユーザがトラフィック認識とシェーピングのレベルをまったく新 しく達成できるようにします。9800 WLCで実行されているNBARパッケージはDPIに使用され、 その結果はFlexible NetFlow(FNF)を使用して報告されます。

可視性に加えて、AVCは異なるタイプのトラフィックの優先順位付け、ブロック、またはスロットルを行う機能を提供します。たとえば、管理者は、音声およびビデオアプリケーションに優先順位を付けるポリシーを作成して、サービス品質(QoS)を確保したり、業務時間帯のピーク時に重要性の低いアプリケーションが使用できる帯域幅を制限したりできます。また、IDベースのアプリケーションポリシーを実現するCisco Identity Services Engine(ISE)、中央集中型管理を実現するCisco Catalyst Centerなど、シスコの他のテクノロジーと統合することもできます。

### AVCの仕組み

AVCは、FNFやNBAR2エンジンなどの高度なテクノロジーをDPIに利用します。NBAR2エンジン を使用してトラフィックフローを分析および特定することで、特定のフローに対して認識された プロトコルまたはアプリケーションによるマーキングが行われます。 コントローラはすべてのレ ポートを収集し、showコマンド、Web UI、または追加のNetFlowエクスポートメッセージを通じ て、Primeなどの外部NetFlowコレクタにレポートを表示します。

アプリケーションの可視性が確立されると、ユーザはQuality of Service(QOS)を設定することで、 、クライアントのポリシングメカニズムを使用して制御ルールを作成できます。

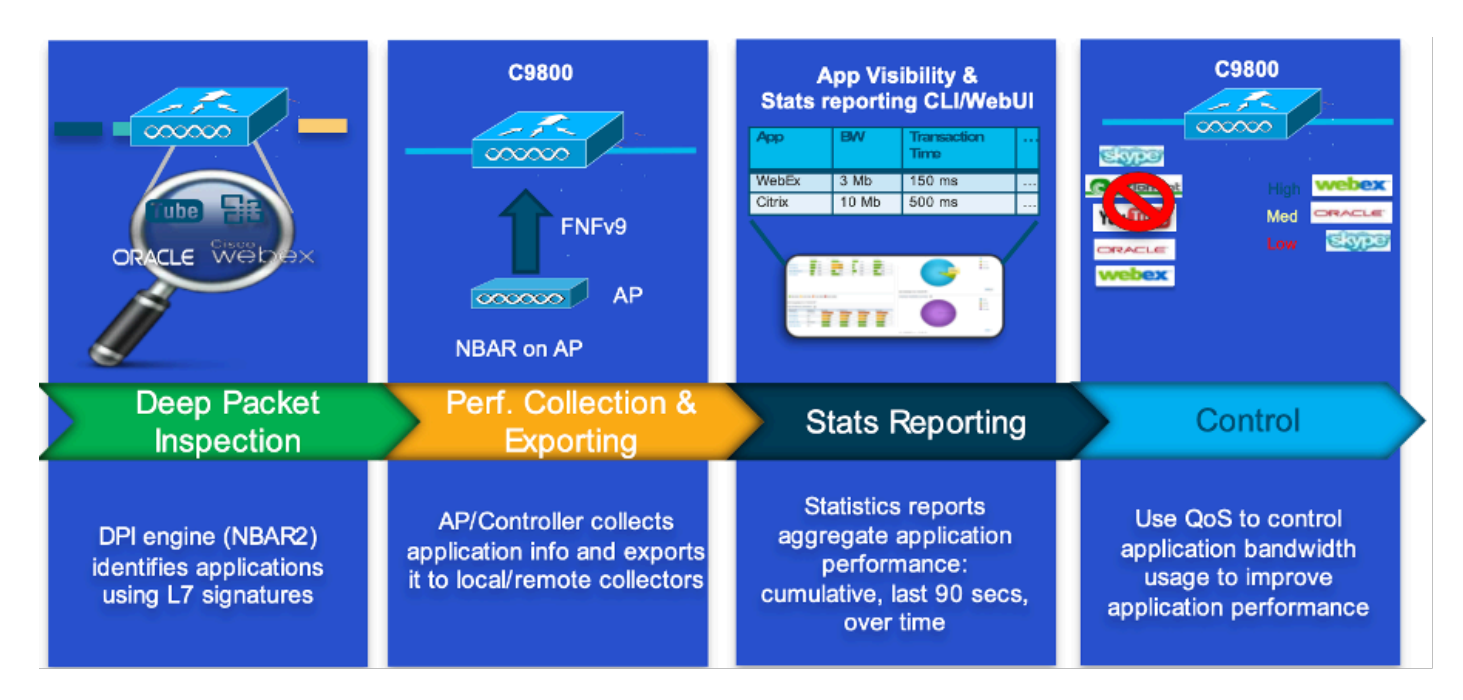

AVCの動作メカニズム

Network-Based Application Recognition (NBAR)

NBARは、9800 WLCに統合されたメカニズムで、ネットワーク上で実行されているさまざまなア プリケーションを識別および分類するためのDPIを実行するために使用されます。暗号化された 動的にポートマッピングされたアプリケーションなど、従来のパケットインスペクションテクノ ロジーでは通常認識されない、膨大な数のアプリケーションを認識して分類できます。

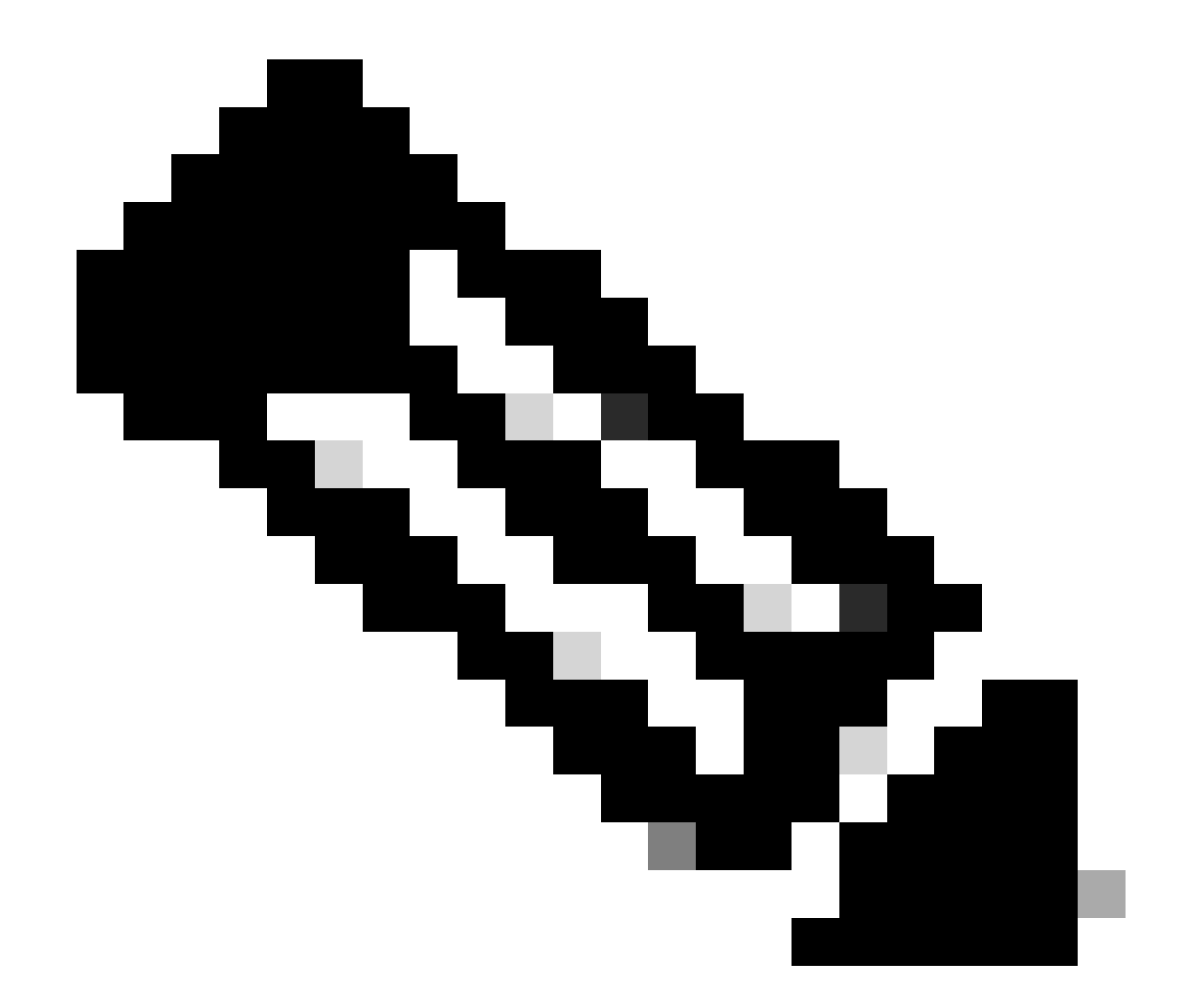

注: Catalyst 9800 WLCでNBARを活用するには、NBARを有効にして正しく設定する必要があり ます。多くの場合、特定のAVCプロファイル(トラフィックの分類に基づいて実行される適切な アクションを定義する)とともに設定します。

NBARは継続的に定期的に更新されます。NBAR機能セットが最新かつ効果的に維持されるように、WLCソフトウェアを最新の状態に保つことが重要です。

最新リリースでサポートされるプロトコルの完全なリストは、 <u>https://www.cisco.com/c/en/us/td/docs/ios-xml/ios/qos\_nbar/prot\_lib/config\_library/nbar-prot-pack-library.html</u>にあります。

ポリシープロファイルでのNBARプロトコルの有効化

9800WLC#configure terminal 9800WLC(config)#wireless profile policy AVC\_testing 9800WLC(config-wireless-policy)#ip nbar protocol-discovery 9800WLC(config-wireless-policy)#end

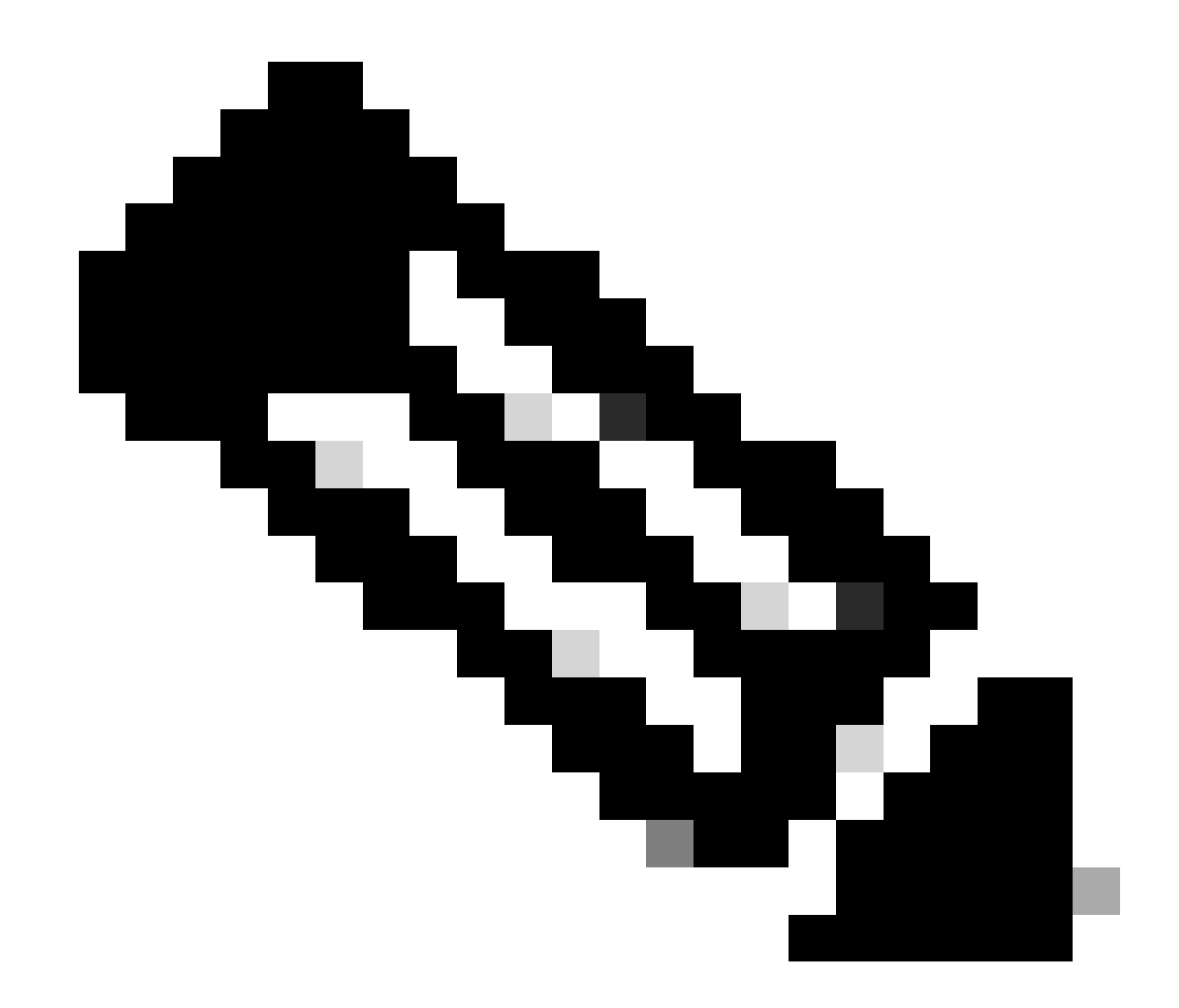

注:この操作を実行する前に、% Policy profileを無効にする必要があります。

9800WLC#show wireless profile policy detailed AVC\_testing | in NBAR NBAR Protocol Discovery : Enabled

9800 WLCでのNBARのアップグレード

9800 WLCにはすでに最大1500の認識可能なアプリケーションがあります。新しいアプリケーションがリリースされた場合、そのプロトコルは最新のNBARで更新されます。このNBARは、特定の9800モデルのソフトウェアダウンロードページからダウンロードする必要があります。

GUI 経由

Configuration > Services > Application Visibilityの順に移動します。Upgrade Protocol Packをクリ

### ックします。

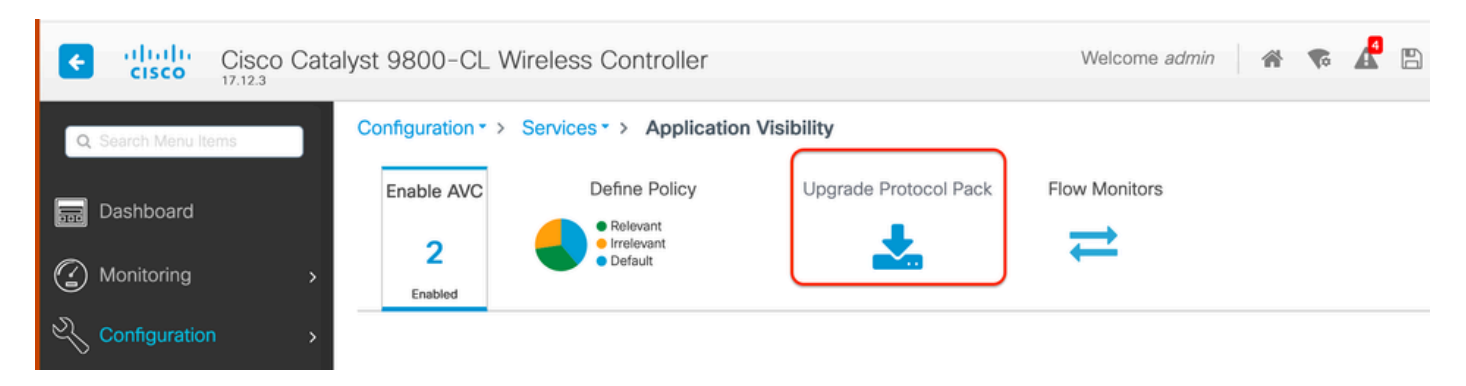

Upload Protocolセクション(9800 WLC)

### Addをクリックし、ダウンロードするProtocol Packを選択して、Upgradeをクリックします。

| Configuration * > Serv | vices * > Application Vi            | sibility              |                        |                |             |                  |      |                |   |
|------------------------|-------------------------------------|-----------------------|------------------------|----------------|-------------|------------------|------|----------------|---|
| Enable AVC             | Define Policy                       | Upgrade Protocol Pack | Flow Monitors          |                |             |                  |      |                |   |
| 2                      | Relevant     Irrelevant     Default | *                     | ⇒                      |                |             |                  |      |                |   |
| Enabled                |                                     |                       |                        |                |             |                  |      |                |   |
| + Add X De             |                                     |                       |                        | Recognizable A | pplications |                  |      |                |   |
| Protocol Pack          |                                     | Add Protocol Pack     |                        | ×              | т           | Protocol ID      | Ŧ    | Application ID | T |
| H 4 0 F H              | 10 🗸                                | Source File Path*     |                        |                |             | 16777216         |      | 756            |   |
|                        |                                     |                       | Belect File            |                |             | 16777217         |      | 6              |   |
|                        |                                     |                       | Dion-adv-c             |                |             | 16777219         |      | 759            |   |
|                        |                                     |                       | Dbb-ana.e X            |                |             | 16777220         |      | 8              |   |
|                        |                                     | Destination           | haotflach              |                |             | 16777221         |      | 761            |   |
|                        |                                     | Destination           |                        | _              |             | 16777223         |      | 762            |   |
|                        |                                     |                       | Free Space: 5772.00 MB |                |             | 16777224         |      | 4              |   |
|                        |                                     |                       |                        |                |             | 16777225         |      | 764            |   |
|                        |                                     | "D Cancel             |                        | 🛓 Upgrade      |             | 16777226         |      | 765            |   |
|                        |                                     |                       |                        |                |             | 16777227         |      | 766            |   |
|                        |                                     |                       |                        | ⊨ ⊲ 1 2        | 3 4         | <b>&gt; &gt;</b> | 10 🗸 | 1 - 1          |   |
|                        |                                     |                       |                        |                |             |                  |      |                |   |

NBARプロトコルの追加

### アップグレードが完了すると、追加されたProtocol Packが表示されます。

| Configuration • > | Services > Application Vis                   | sibility              |                  |  |  |  |  |  |  |  |
|-------------------|----------------------------------------------|-----------------------|------------------|--|--|--|--|--|--|--|
| Enable AVC        | Define Policy                                | Upgrade Protocol Pack | Flow Monitors    |  |  |  |  |  |  |  |
| 2                 | Relevant     Irrelevant     Default          | *                     | ₹                |  |  |  |  |  |  |  |
| Enabled           |                                              |                       |                  |  |  |  |  |  |  |  |
| + Add             | × Delete                                     |                       |                  |  |  |  |  |  |  |  |
| Protocol Pa       | ack                                          |                       |                  |  |  |  |  |  |  |  |
| bootflash:pp      | bootflash:pp-adv-c9800-1712.1-49-70.0.0.pack |                       |                  |  |  |  |  |  |  |  |
|                   | ▶ ▶ 10 ▼                                     | 1                     | I - 1 of 1 items |  |  |  |  |  |  |  |

Protocol Packの検証

CLI の場合

9800WLC#copy tftp://10.10.10.1/pp-adv-c9800-1712.1-49-70.0.0.pack bootflash: 9800WLC#configure terminal 9800WLC(config)#ip nbar protocol-pack bootflash:pp-adv-c9800-1712.1-49-70.0.0.pack

To verify NBAR protocol pack version

9800WLC#show ip nbar protocol-pack active Active Protocol Pack: Name: Advanced Protocol Pack Version: 70.0 Publisher: Cisco Systems Inc. NBAR Engine Version: 49 Creation time: Tue Jun 4 10:18:09 UTC 2024 File: bootflash:pp-adv-c9800-1712.1-49-70.0.0.pack State: Active

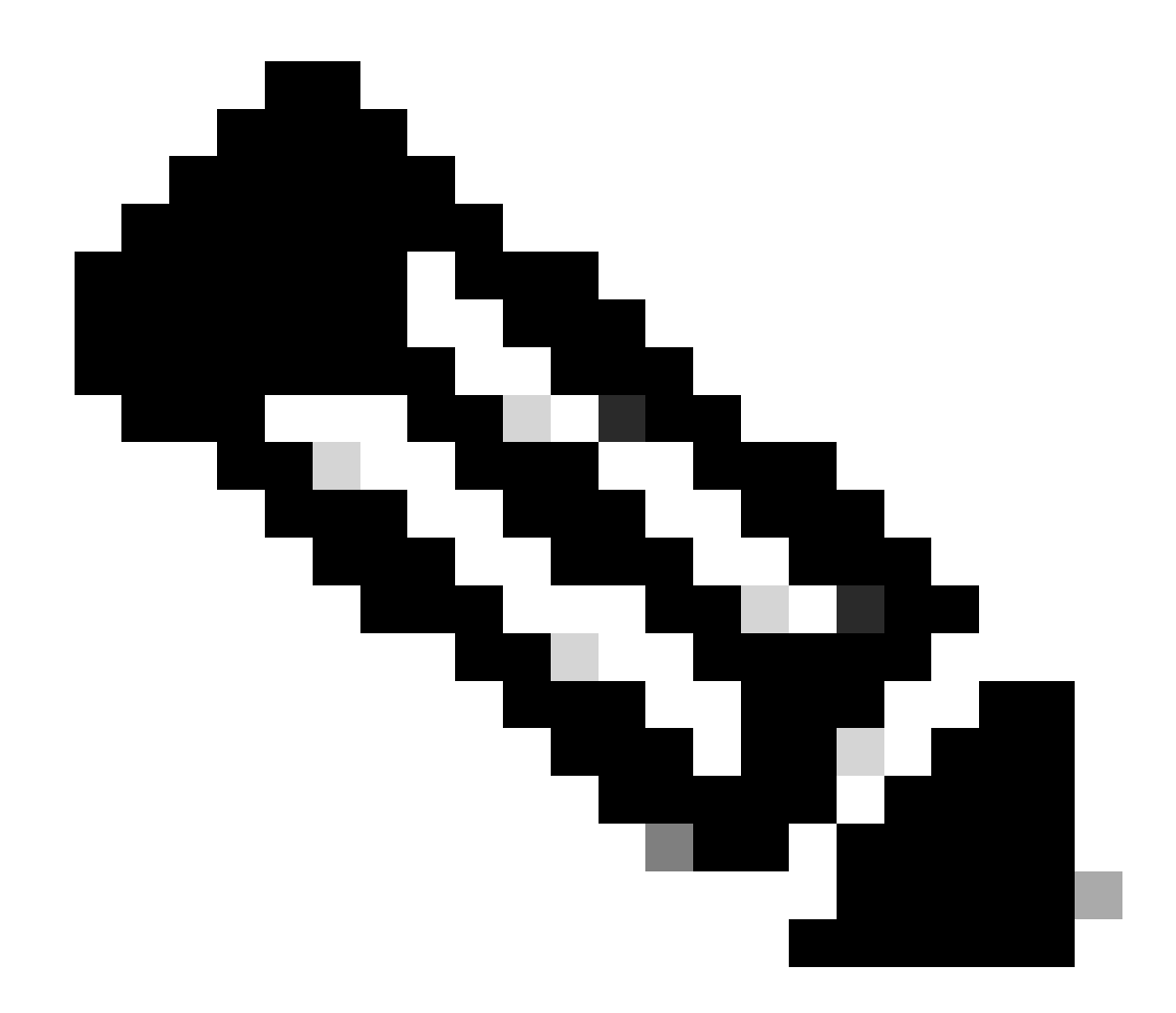

注:NBARプロトコルパックのアップグレード中は、サービスは中断されません。

### **NetFlow**

NetFlowは、IPトラフィック情報を収集し、ネットワークフローデータを監視するために使用さ れるネットワークプロトコルです。主にネットワークトラフィック分析と帯域幅モニタリングに 使用される Cisco Catalyst 9800シリーズコントローラでNetFlowがどのように動作するかについ て、概要を次に示します。

- データ収集:9800 WLCは、それらを通過するIPトラフィックに関するデータを収集します。このデータには、送信元と宛先のIPアドレス、送信元と宛先のポート、使用プロトコル、サービスクラス、フロー終了の原因などの情報が含まれます。
- フローレコード:収集されたデータはフローレコードに編成されます。フローは、同じ送信元/宛先IP、送信元/宛先ポート、プロトコルタイプなど、一連の共通属性を共有する単方向のパケットシーケンスとして定義されます。
- データのエクスポート:フローレコードは、NetFlow対応デバイスからNetFlowコレクタに

定期的にエクスポートされます。コレクタは、ローカルWLC、またはフローデータを受信 、保存、処理する専用サーバやソフトウェアアプリケーションです。

- 分析:NetFlowコレクタと分析ツールを使用して、トラフィックパターンの可視化、帯域幅の特定、セキュリティ違反を示す異常なトラフィックフローの検出、ネットワークパフォーマンスの最適化、ネットワーク拡張の計画を行うことができます。
- ワイヤレス固有の情報:ワイヤレスコントローラに関して、NetFlowにはSSID、AP名、クライアントMACアドレス、およびWi-Fiトラフィックに関連するその他の詳細など、ワイヤレスネットワーキングに固有の追加情報を含めることができます。

### Flexible NetFlow

Flexible NetFlow(FNF)は、従来のNetFlowの高度なバージョンであり、Cisco Catalyst 9800シリー ズワイヤレスLANコントローラ(WLC)でサポートされます。ネットワークトラフィックパターン の追跡、監視、および分析のためのカスタマイズオプションが追加されています。Catalyst 9800 WLCでのFlexible NetFlowの主な機能は次のとおりです。

- カスタマイズ:FNFを使用すると、ネットワークトラフィックから収集する情報を定義できます。これには、IPアドレス、ポート番号、タイムスタンプ、パケット数とバイト数、アプリケーションの種類など、幅広いトラフィック属性が含まれます。
- 可視性の向上:FNFを活用することで、管理者はネットワークを流れるトラフィックタイプ を詳細に把握できます。これは、キャパシティプランニング、使用量ベースのネットワーク 課金、ネットワーク分析、およびセキュリティモニタリングに不可欠です。
- プロトコルの独立性:FNFは、IPを超えたさまざまなプロトコルをサポートできる柔軟性を 備えているため、さまざまなタイプのネットワーク環境に適応できます。

Catalyst 9800 WLCでは、フローレコードを外部のNetFlowコレクタまたは分析アプリケーション にエクスポートするようにFNFを設定できます。このデータは、トラブルシューティング、ネッ トワーク計画、およびセキュリティ分析に使用できます。FNFの設定には、フローレコード(何 を収集するか)、フローエクスポータ(データの送信先)、およびフローモニタ(レコードとエ クスポータをバインド)を適切なインターフェイスに接続することが含まれます。

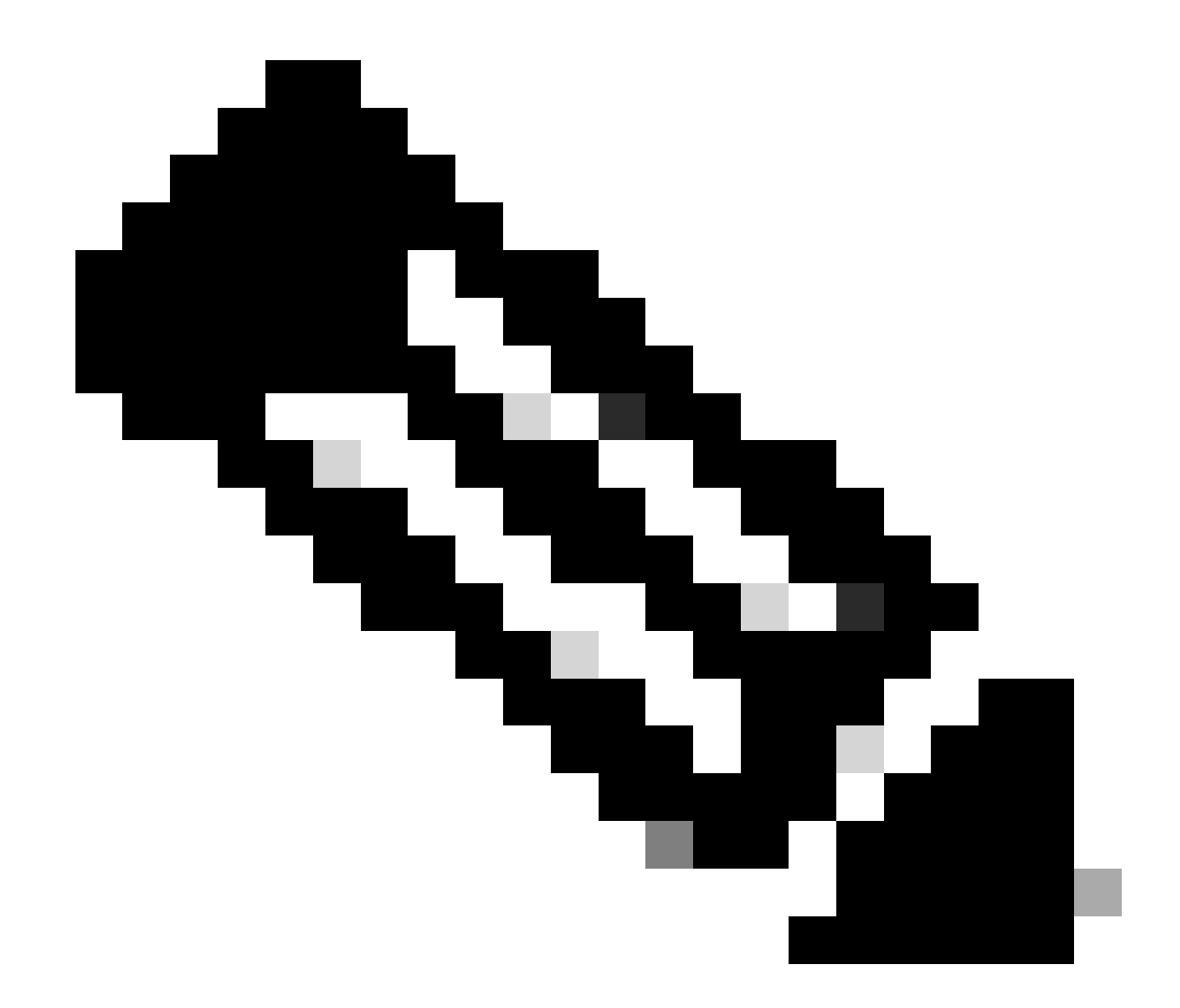

注:FNFは、Stealthwatch、Solarwindsなどの外部サードパーティNetflowコレクタ(アプリケー ションタグ、クライアントMACアドレス、AP MACアドレス、Wlan)に17個の異なるデータレコ ード(RFC 3954で定義)を送信できます。 ID、送信元IP、宛先IP、送信元ポート、宛先ポート 、プロトコル、フロー開始時間、フロー終了時間、方向、パケット発信、バイトカウント、 VLAN ID(ローカルモード):Mgmt/ClientおよびTOS:DSCP値

### フローモニタ

フローモニタは、Flexible NetFlow(FNF)と組み合わせて使用されるコンポーネントで、ネットワ ークトラフィックデータをキャプチャして分析します。ネットワーク管理、セキュリティ、およ びトラブルシューティングのトラフィックパターンを監視および理解する上で重要な役割を果た します。フローモニタは、定義された基準に基づいてフローデータを収集および追跡するFNFの 適用インスタンスです。これは、次の3つの主要な要素に関連しています。

 フローレコード:フローモニタがネットワークトラフィックから収集する必要があるデータ を定義します。フローデータに含まれるキー(送信元と宛先のIPアドレス、ポート、プロト コルタイプなど)と非キーフィールド(パケットカウンタとバイトカウンタ、タイムスタン プなど)を指定します。

- フローエクスポータ:収集したフローデータを送信する宛先を指定します。これには、 NetFlowコレクタのIPアドレス、トランスポートプロトコル(通常はUDP)、コレクタがリ ッスンしている宛先ポート番号などの詳細が含まれます。
- フローモニタ:フローモニタ自体が、フローレコードとフローエクスポータをバインドし、 それらをインターフェイスまたはWLANに適用して、実際にモニタリングプロセスを開始し ます。フローレコードで設定された基準とフローエクスポータで設定された宛先に基づいて 、フローデータを収集してエクスポートする方法を決定します。

# AVCがサポートするアクセスポイント

AVCは、次のアクセスポイントでのみサポートされます。

- ・ Cisco Catalyst 9100 シリーズ アクセスポイント
- Cisco Aironet 2800 シリーズ アクセス ポイント
- Cisco Aironet 3800 シリーズ アクセス ポイント
- Cisco Aironet 4800 シリーズ アクセス ポイント

# さまざまな9800導入モードのサポート

| 導入モード                      | 9800 WLC                                                                           | Wave 1アクセスポ<br>イント | Wave 2アクセスポ<br>イント | Wifi 6アクセスポイ<br>ント |
|----------------------------|------------------------------------------------------------------------------------|--------------------|--------------------|--------------------|
| ローカル モード<br>(中央スイッチン<br>グ) | IPV4トラフィッ<br>ク:<br>AVCのサポート<br>FNFのサポート<br>IPV6トラフィッ<br>ク:<br>AVCのサポート<br>FNFのサポート | WLCレベルでの処<br>理     | WLCレベルでの処<br>理     | WLCレベルでの処<br>理     |
| フレックスモード<br>(中央スイッチン<br>グ) | IPV4トラフィッ<br>ク:<br>AVCのサポート<br>FNFのサポート<br>IPV6トラフィッ<br>ク:<br>AVCのサポート<br>FNFのサポート | WLCレベルでの処<br>理     | WLCレベルでの処<br>理     | WLCレベルでの処<br>理     |

| フレックスモード<br>(ローカル スイッ<br>チング) | APレベルでの処<br>理 | IPV4トラフィック:<br>AVCのサポート<br>FNFのサポート<br>IPV6トラフィック:<br>AVCのサポート<br>FNFはサポートされ<br>ていません                                  | IPV4トラフィック<br>:<br>AVCのサポート<br>FNFのサポート<br>IPV6トラフィック<br>:<br>AVCのサポート<br>FNFのサポート | IPV4トラフィック<br>:<br>AVCのサポート<br>FNFのサポート<br>IPV6トラフィック<br>:<br>AVCのサポート<br>FNFのサポート |
|-------------------------------|---------------|----------------------------------------------------------------------------------------------------|------------------------------------------------------------------------------------|------------------------------------------------------------------------------------|
| ローカル モード<br>(ファブリック)          | APレベルでの処<br>理 | IPV4トラフィック:<br>AVCはサポートされ<br>ていません<br>FNFはサポートされ<br>ていません<br>IPV6トラフィック:<br>AVCはサポートされ<br>ていません<br>FNFはサポートされ<br>ていません | IPV4トラフィック<br>:<br>AVCのサポート<br>FNFのサポート<br>IPV6トラフィック<br>:<br>AVCのサポート<br>FNFのサポート | IPV4トラフィック<br>:<br>AVCのサポート<br>FNFのサポート<br>IPV6トラフィック<br>:<br>AVCのサポート<br>FNFのサポート |

## 9800にAVCを実装する場合の制約事項

Application Visibility and Control(AVC)とFlexible NetFlow(FNF)は、いずれもCisco Catalyst 9800シリーズWireless LAN Controllerの強力な機能で、ネットワークの可視性と制御を強化しま す。ただし、これらの機能を使用する際には、次の制限事項や考慮事項に注意する必要がありま す。

- ・ レイヤ2ローミングは、複数のコントローラ間ではサポートされていません。
- マルチキャストトラフィックはサポートされません。
- QoS制御の適用に使用できるのは、アプリケーションの可視性が認識されているアプリケー ションだけです。
- データリンクは、AVCのNetFlowフィールドではサポートされていません。
- AVC非対応のポリシープロファイルとAVC対応のポリシープロファイルの両方に同じ WLANプロファイルをマッピングすることはできません。
- 同じWLANに対して異なるスイッチングメカニズムを持つポリシープロファイルを使用して AVCを実装することはできません。
- AVCは管理ポート(Gig 0/0)ではサポートされていません。
- NBARベースのQoSポリシー設定は、有線物理ポートでのみ許可されます。ポリシー設定は、VLAN、ポートチャネル、その他の論理インターフェイスなどの仮想インターフェイスではサポートされません。
- AVCが有効な場合、AVCプロファイルはデフォルトのDSCPルールを含む最大23のルールの みをサポートします。ルールが23を超える場合、AVCポリシーはAPにプッシュされません

# Network Topology

## ローカルモードのAP

o

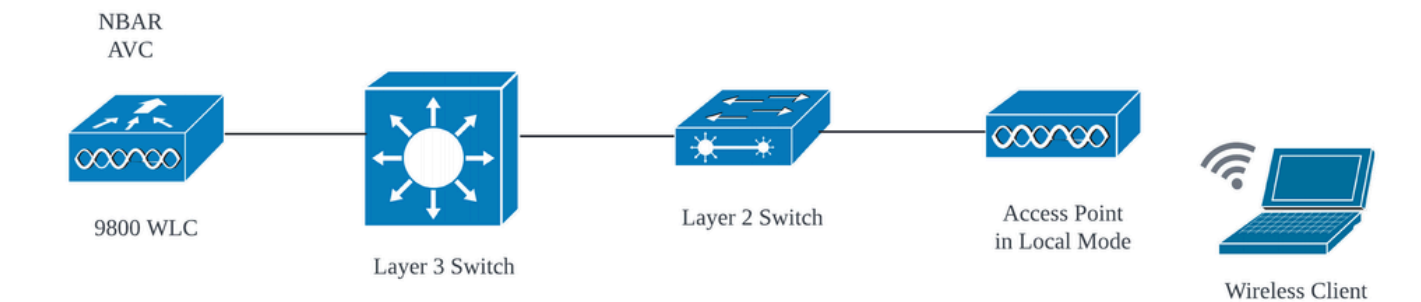

ローカルモードAPでのAVC(中央スイッチング)

### FlexモードのAP

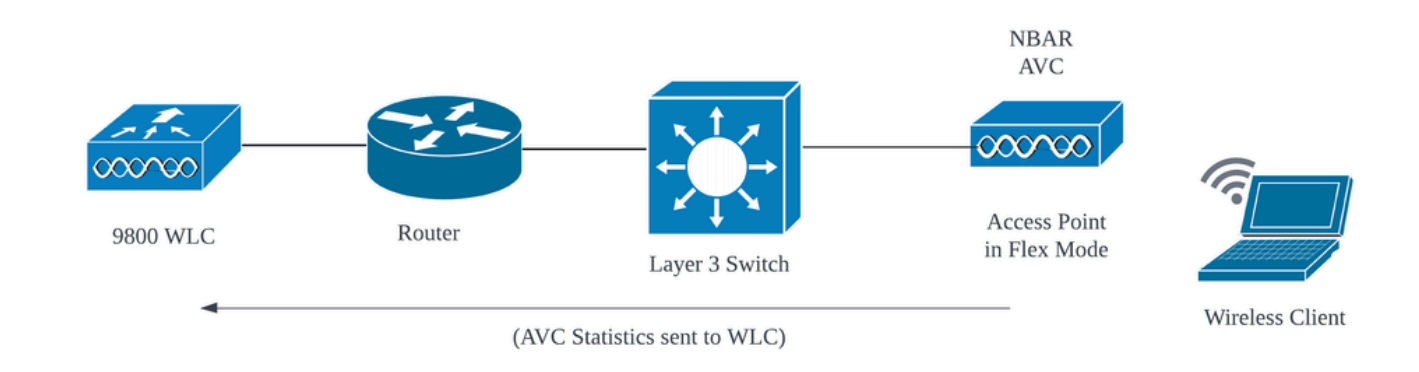

FlexモードAPのAVC

# 9800 WLCでのAVCの設定

9800 WLCでAVCを設定する際には、NetFlowコレクタとして使用することも、NefFlowデータを 外部NetFlowコレクタにエクスポートすることもできます。

### ローカルエクスポータ

Cisco Catalyst 9800ワイヤレスLANコントローラ(WLC)では、ローカルNetFlowコレクタは、 NetFlowデータの収集とローカルでの保存を可能にするWLC内の組み込み機能を参照します。こ の機能により、フローレコードを外部のNetFlowコレクタにエクスポートしなくても、WLCで基 本的なNetFlowデータ分析を実行できます。 ステップ1 : 特定のSSIDでAVCを有効にするには、Configuration > Services > Application Visibilityの順に選択します。 AVCをアクティブにする特定のポリシープロファイルを選択します 。

| 7 ()                                                                     |  |  |  |  |  |  |  |  |  |  |
|--------------------------------------------------------------------------|--|--|--|--|--|--|--|--|--|--|
| Q. Search Menu Items Configuration -> Services -> Application Visibility |  |  |  |  |  |  |  |  |  |  |
|                                                                          |  |  |  |  |  |  |  |  |  |  |
|                                                                          |  |  |  |  |  |  |  |  |  |  |
|                                                                          |  |  |  |  |  |  |  |  |  |  |
| ły                                                                       |  |  |  |  |  |  |  |  |  |  |
|                                                                          |  |  |  |  |  |  |  |  |  |  |
|                                                                          |  |  |  |  |  |  |  |  |  |  |
|                                                                          |  |  |  |  |  |  |  |  |  |  |
|                                                                          |  |  |  |  |  |  |  |  |  |  |
|                                                                          |  |  |  |  |  |  |  |  |  |  |

ポリシープロファイルでのAVCの有効化

### ステップ2:Netflowコレクタとしてローカルを選択し、適用をクリックします。

| Cisco Catal          | lyst 9800-CL Wireless Controller                                                             | Welcome admin 🔗 1     | • • • •    | Search APs and Clients Q     EFee | edback 🦨 🗭 |
|----------------------|----------------------------------------------------------------------------------------------|-----------------------|------------|-----------------------------------|------------|
| Q. Search Menu Items | Configuration * > Services * > Application Visibility                                        |                       |            |                                   |            |
| Dashboard            | Enable AVC Define Policy Upgrade Protoco                                                     | ol Pack Flow Monitors |            |                                   |            |
| Monitoring           | Default                                                                                      | -                     |            |                                   |            |
| Configuration        |                                                                                              |                       |            |                                   | E Apply    |
| C Licensing          | Drag and Drop, double click or click on the button from Selected Profiles t<br>Available (1) | o add/remove Profiles |            | Q Search                          |            |
| Y Troubleshooting    | Profiles                                                                                     | Profiles              | Visibility | Collector Address                 |            |
|                      | 🛜 default-policy-profile 🔶                                                                   | AVC_testing           |            | Local 🗹 External                  | +          |
|                      |                                                                                              |                       |            |                                   |            |

ローカルNetFlowコレクタの選択

AVC設定を適用した後、NetFlowエクスポータとNetFlowの設定が、指定した設定に従って自動的 に設定されていることを確認します。

同じことを検証するには、Configuration > Services > Application Visibility > Flow Monitor > Exporter/Monitorの順に移動します。

| ¢   | cisco            | Cisco Cata | alyst 9800-CL \   | Wireless Contro                                                                                                    | ller                 |                  | Welcome ac    | tmin 🖌 📢     | · 4 B ¢ |             | Search APs and Clients |               | eedback <sub>K</sub> # (i) |
|-----|------------------|------------|-------------------|----------------------------------------------------------------------------------------------------|----------------------|------------------|---------------|--------------|---------|-------------|------------------------|---------------|----------------------------|
| 0   | Search Meriu Ite | ims        | Configuration * > | Services · > Ap                                                                                                    | blication Visibility |                  |               |              |         |             |                        |               |                            |
| 100 | Dashboard        |            | Enable AVC        | Define Pol                                                                                                    | cy Upgrad            | de Protocol Pack | Flow Monitors |              |         |             |                        |               |                            |
| 3   | Monitoring       |            | 1<br>Enabled      | Protection in the second second |                      |                  | #             |              |         |             |                        |               |                            |
| Ľ   |                  |            | Experter          |                                                                                                    |                      |                  |               |              |         |             |                        |               |                            |
| Ś   | Administratio    |            | Monitor           |                                                                                                    | + Add X Dele         | ite              |               |              |         |             |                        |               |                            |
| C   | Licensing        |            |                   |                                                                                                    | Name                 | T Desc           | ription       | <b>Т</b> уре |         | ▼ Source IP | T D                    | estination IP | т                          |
| ×   | Troubleshoot     | ing        |                   |                                                                                                    | wireless-local-expo  | inter User       | defined       | Local        |         | 0.0.0.0     | 0.                     | 0.0.0         |                            |
| 646 |                  |            |                   | 1                                                                                                    | i → 1 → 1            | 10 🗸             |               |              |         |             |                        |               | 1 - 1 of 1 items           |

#### 9800 WLC上のローカルフローコレクタの設定

| Cisco Cat            | alyst 9800-CL Wireless Co      | ntroller                       | Welcome admin 🛛 🖀 🕫 🦧 🖺 | the O C Search APs and Clients Q |
|----------------------|--------------------------------|--------------------------------|-------------------------|----------------------------------|
| Q. Search Menu Items | Configuration * > Services * > | Application Visibility         |                         |                                  |
| Dashboard            | Enable AVC Defin               | e Policy Upgrade Protocol Pack | Flow Monitors           |                                  |
|                      | 1 Role                         | vant<br>evant<br>suit          | ⇒                       |                                  |
|                      | Enabled                        |                                |                         |                                  |
| Configuration >      | Evporter                       |                                |                         |                                  |
| () Administration >  | Manifer                        | + Add × Delete                 |                         |                                  |
| C Licensing          | Monitor                        | Name                           | ▼ Description           | Y Flow Exporters                 |
| Y Troubleshooting    |                                | wireless-avc-basic             | User defined            | wireless-local-exporter          |
| <b>66</b>            |                                | wireless-avc-basic-ipv6        | User defined            | wireless-local-exporter          |

ローカルNetFlowコレクタを使用したフローモニタの設定

IPv4およびIPv6 AVCフローモニタは、ポリシープロファイルに自動的に関連付けられます。 Configuration > Tags & Profile > Policyの順に移動します。Policy Profile > AVCおよびQOSの順に クリックします。

| Configuration * > Tags & Profiles * > Policy           | Edit Policy Profile                                                                                                    |  |  |  |  |  |
|--------------------------------------------------------|----------------------------------------------------------------------------------------------------|--|--|--|--|--|
| + Add X Delete                                         | A Disabling a Policy or configuring it in 'Enabled' state, will result in loss of connectivity for clients associated with this Policy profil                                                                                                    |  |  |  |  |  |
| Admin T Associated O T Policy Tags Policy Profile Name | General Access Policies QOS and AVC Mobility Advanced                                                                                                    |  |  |  |  |  |
| AVC_testing                                            | Auto CoS                                                                                                    |  |  |  |  |  |
| default-policy-profile                                 | Auto Qos                                                                                                    |  |  |  |  |  |
|                                                        | QoS SSID Policy Egress wireless-avc-basicx 🗸 🖉                                                                                                    |  |  |  |  |  |
|                                                        | Egress Search or Select 🗸 🖬 Ingress wireless-avc-basic x 🗸 💈                                                                                                    |  |  |  |  |  |
|                                                        | Ingress Search or Select V Search or Select V Search or Search or Search or Select V Search or Search or Sear |  |  |  |  |  |
|                                                        | QoS Client Policy Egress wireless-avc-basi.x 🗸 💈                                                                                                    |  |  |  |  |  |
|                                                        | Egress Search or Select 🔻 💈 Ingress wireless-avc-basi 🗴 🗸 💈                                                                                                    |  |  |  |  |  |
|                                                        | Ingress Search or Select 👻                                                                                                    |  |  |  |  |  |

ポリシープロファイルでのフローモニタの設定

CLI の場合

手順1:ローカルエクスポータとして9800 WLCを設定します。

手順2:ローカル(WLC)をNetFlowエクスポータとして使用するようにIPv4およびIPv6ネットワー クフローモニタを設定します。

9800-Cl-VM(config)#flow monitor wireless-avc-basic 9800-Cl-VM(config-flow-monitor)#exporter wireless-local-exporter 9800-Cl-VM(config-flow-monitor)#cache timeout active 60 9800-Cl-VM(config-flow-monitor)#record wireless avc ipv4 basic 9800-Cl-VM(config-flow-monitor)#exit

9800-Cl-VM(config)#flow monitor wireless-avc-basic-ipv6 9800-Cl-VM(config-flow-monitor)#exporter avc\_local\_exporter 9800-Cl-VM(config-flow-monitor)#cache timeout active 60 9800-Cl-VM(config-flow-monitor)#record wireless avc ipv6 basic 9800-Cl-VM(config-flow-monitor)#exit

# 手順3:入力トラフィックと出力トラフィックの両方について、ポリシープロファイルでIPv4およびIPv6フローモニタをマッピングします。

9800-Cl-VM(config)#wireless profile policy AVC\_Testing 9800-Cl-VM(config-wireless-policy)#shutdown

Disabling policy profile will result in associated AP/Client rejoin

9800-Cl-VM(config-wireless-policy)#ipv4 flow monitor wireless-avc-basic input 9800-Cl-VM(config-wireless-policy)#ipv4 flow monitor wireless-avc-basic output 9800-Cl-VM(config-wireless-policy)#ipv6 flow monitor wireless-avc-basic-ipv6 input 9800-Cl-VM(config-wireless-policy)#ipv6 flow monitor wireless-avc-basic-ipv6 output 9800-Cl-VM(config-wireless-policy)#ipv6 flow monitor wireless-avc-basic-ipv6 output 9800-Cl-VM(config-wireless-policy)#no shutdown 9800-Cl-VM(config-wireless-policy)#exit

### 外部NetFlowコレクタ

外部NetFlowコレクタは、Cisco Catalyst 9800ワイヤレスLANコントローラ(WLC)上でApplication Visibility and Control(AVC)のコンテキストで使用される場合、WLCからエクスポートされた NetFlowデータを受信、集約、および分析する専用のシステムまたはサービスです。アプリケー ションの可視性を監視するように外部NeFlow Collectorのみを設定するか、ローカルコレクタと ー緒に使用することができます。

#### GUI 経由

ステップ1:特定のSSIDでAVCを有効にするには、Configuration > Services > Application Visibilityの順に選択します。 AVCをアクティブにする特定のポリシープロファイルを選択します 。 Collector as Externalを選択し、Cisco Prime、SolarWind、StealthWatchなどのNetFlow CollectorのIPアドレスを設定し、Applyをクリックします。

| ¢ | cisco         | Cisco Cat | alyst 9800-CL   | Wireless Controller                 |                                    | Welcome admin | * * 4 | 8 ¢      |                   |            | Q            | eedback 🖌 | 20 |
|---|---------------|-----------|-----------------|-------------------------------------|------------------------------------|---------------|-------|----------|-------------------|------------|--------------|-----------|----|
| Q | Search Menu I | tems      | Configuration * | Services -> Application             | Visibility                         |               |       |          |                   |            |              |           |    |
|   | Dashboard     |           | Enable AVC      | Define Policy                       | Upgrade Protocol Pack              | Flow Monitors |       |          |                   |            |              |           |    |
| ٢ | Monitoring    |           | 1<br>Enabled    | e Irrelevant<br>Default             | *                                  | 7             |       |          |                   |            |              |           |    |
| Ľ |               |           |                 |                                     |                                    |               |       |          |                   |            |              |           |    |
| ŝ | Administrati  |           | Drag and Drop,  | double click or click on the buttor | n from Selected Profiles to add/re | move Profiles |       |          |                   | Q. Search  |              |           | ру |
| C | Licensing     |           | Available (1)   | )                                   | Enat                               | oled (1)      |       |          |                   |            |              |           |    |
| × | Troubleshoo   | oting     | Profiles        |                                     |                                    | les           | Vi    | sibility | Collector Address |            |              |           |    |
|   |               |           | C default-      | policy-profile                      | ÷                                  | AVC_testing   |       |          | Local 🗹           | External 🗹 | 10.106.36.22 |           | ÷  |

外部NetFlowコレクタ用のAVC設定

AVC設定を適用すると、NetFlowエクスポータとNetFlowの設定は、NetFlowコレクタのIPアドレスをエクスポータとして、エクスポータのアドレスを9800 WLCとして、デフォルトのタイムアウト設定とUDPポート9995を使用して自動的に設定されます。同じことを検証するには、 Configuration > Services > Application Visibility > Flow Monitor > Exporter/Monitorの順に移動します。

|                                                                                                    | yst 9800-CL Wire                                                                      | ess Controller                                                  |                                                                                                    | Welcome admin     | a 🔹 🖍 🗈                 | 🕸 🔯 😡 📿 🛛 Search A           | Ps and Clients Q                |
|----------------------------------------------------------------------------------------------------|---------------------------------------------------------------------------------------|-----------------------------------------------------------------|----------------------------------------------------------------------------------------------------|-------------------|-------------------------|------------------------------|---------------------------------|
| <ul> <li>Chico 17,123</li> <li>C. Search Menu terms</li> <li>Dashboard</li> <li>② Monitoring  <ul> <li>◇ Configuration  <ul> <li>◇ Configuration  <ul> <li>◇ Administration  <ul> <li>◇ Licensing</li> <li>◇ Troubleshooting</li> </ul> </li> </ul></li></ul></li></ul></li></ul> | Configuration * > Ser<br>Enable AVC<br>1<br>Enabled<br>Exabled<br>Exporter<br>Monitor | vices* > Application Vi<br>Define Policy<br>Profesent<br>Defaut | sibility<br>Upgrade Protocol Pack<br>Descrite<br>1638039067 User of<br>1638039067 User of<br>1638039000 User of<br>1638039000 User of<br>1638039000 User of<br>1638039000 User of<br>1638039000 User of<br>1638039000 User of<br>1638039000 User of<br>1638039000 User of<br>1638039000 User of<br>1638039000 User of<br>1638039000 User of<br>1638039000 User of<br>1638039000 User of<br>1638039000 User of<br>1638000 User of<br>1638000 User of<br>1638000 User of<br>1638000 User of<br>1638000 User of<br>1638000 User of<br>1638000 User of<br>1638000 User of<br>1638000 User of<br>1638000 User of<br>1638000 User of<br>1638000 User of<br>1638000 User of<br>1 | Flow Monitors     | <b>Type</b><br>External | ▼ Source IP<br>10.197.234.75 | Destination IP     10.106.36.22 |
| Cisco Ca                                                                                                    | talyst 9800-CL V                                                                      | Vireless Controller                                             |                                                                                                    | Welco             | me admin 🛛 🔗 📢          |                              |                                 |
| Q. Search Menu Itoms     Dashboard     Monitoring                                                                                                    | Configuration - ><br>Enable AVC<br>1<br>Enabled                                       | Services > Applica<br>Define Policy<br>• Relevant<br>• Default  | tion Visibility<br>Upgrade Protoco                                                                                                    | I Pack Flow Monit | tors                    |                              | Search APs and Clients          |

外部NetFlowコレクタを使用したフローモニタの設定

Configuration > Services > NetFlowの順に選択すると、自動的に生成されたNetFlowモニタのポート設定を確認できます。

| Cisco Cata                                                  | alyst 9800-CL Wireless Co | ontroller           |              | Welcome admin       | * * 🔏 🖱 🔅       | Search APs and Clients    | Q Feedback    |  |  |
|-------------------------------------------------------------|---------------------------|---------------------|--------------|---------------------|-----------------|---------------------------|---------------|--|--|
| Q: Search Menu Items Configuration * > Services * > NetFlow |                           |                     |              |                     |                 |                           |               |  |  |
| 🚃 Dashboard                                                 | + Add × Delete            |                     |              |                     |                 |                           |               |  |  |
| ~                                                           | Netflow Template          | Interfaces/Profiles | T Collector  | Export Interface IP | Sampling Method | Y Sampling Range/ACL Name | Exporter Port |  |  |
| ( Monitoring >                                              | Wireless avc basic        | AVC_testing         | 10.106.36.22 | 10.197.234.75       | NA              | NA                        | 9995          |  |  |
| 🖧 Configuration                                             | Wireless avc basic IPv6   | AVC_testing         | 10.106.36.22 | 10.197.234.75       | NA              | NA                        | 9995          |  |  |

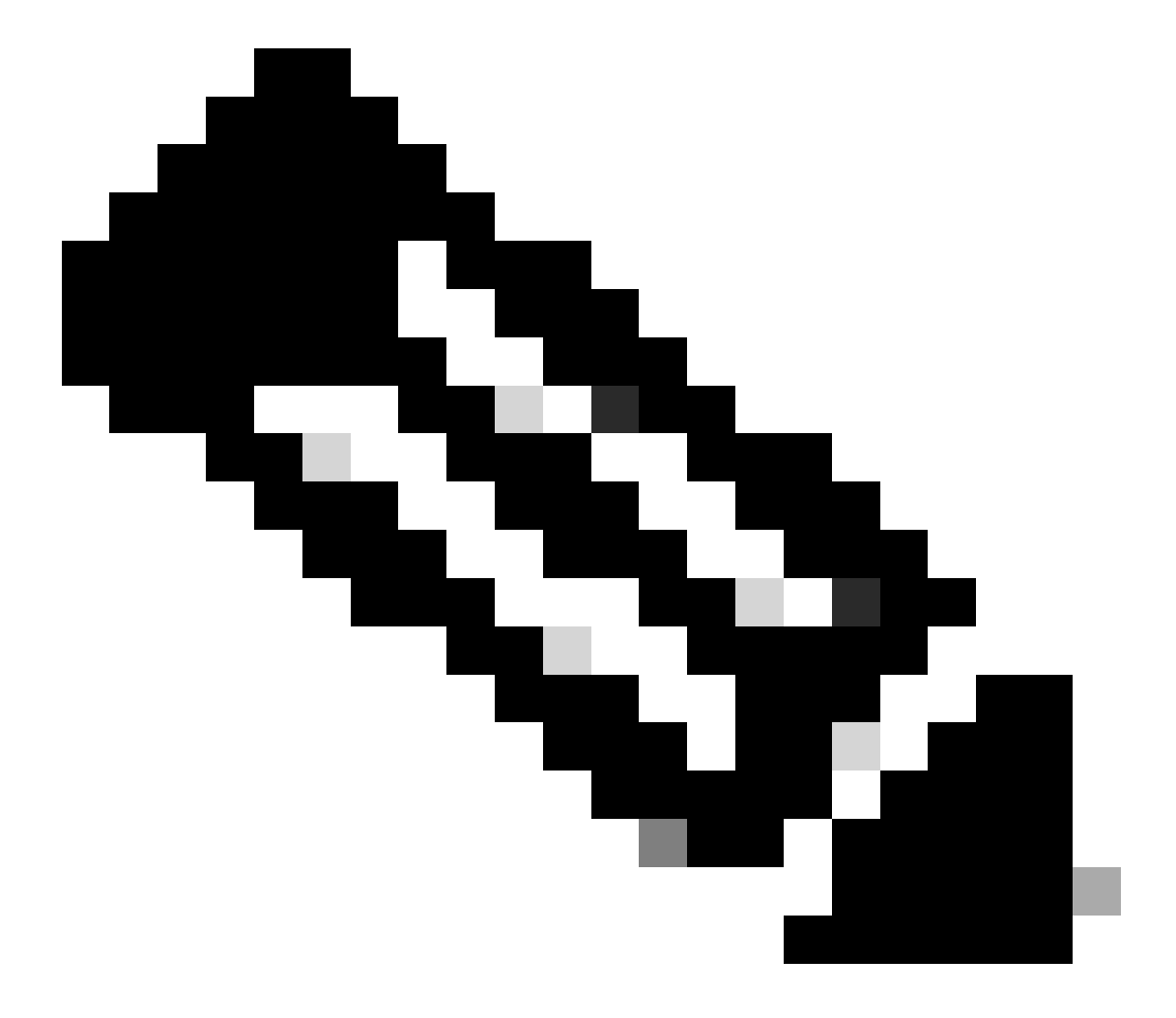

注:GUIを使用してAVCを設定する場合、自動生成されたNetFlowエクスポータはUDP 9995ポートを使用するように設定されます。NetFlowコレクタが使用しているポート番号を確認してください。

Cisco PrimeをNetFlowコレクタとして使用している場合、Cisco PrimeがNetFlowトラフィックを リッスンするポートであるため、エクスポータポートを9991に設定する必要があります。 NetFlow設定でエクスポータポートを手動で変更できます。

| Cisco Cata           | alyst 9800-CL Wireless Controller                  | come admin 🛛 🐐 😨 🧟 😫 🏟 🕲 🕫 Search APs and Clients 🔍 🛛 🛎 Feedback 🖍 🕪 |                                                                                         |
|----------------------|----------------------------------------------------|----------------------------------------------------------------------|-----------------------------------------------------------------------------------------|
| Q. Search Menu Items | Configuration > Services > NetFlow                 |                                                                      | Edit NetFlow *                                                                          |
| Dashboard            | + Add X Delete                                     |                                                                      | Netflow Template Wireless avc basic •                                                   |
| _                    | Netflow Template T Interfaces/Profiles T Collector | Y Export Inte                                                        | Inte Local Exporter                                                                     |
| Monitoring           | Wireless avc basic Not Assigned 10.106.36.22       | 10.197.25                                                            | 25 External Exporter                                                                    |
| 🔾 Configuration 🔹 🔸  | Wireless avc basic IPv6 Not Assigned 10.106.36.22  | 10.197.234                                                           | .234 Collector Address* 10.106.36.22                                                    |
|                      | Wireless avc basic AVC_testing                     | 10.197.234                                                           | .234                                                                                    |
| 201 Administration > | □ Wireless avc basic IPv6 AVC_testing              | 10.197.234                                                           | 234 Exporter Port* 9991 O<br>Enter the port number on which                             |
| C Licensing          | 8 4 1 ⊨ 8 10 ▼                                     |                                                                      | Available (1) Search Q Se above is listening.                                           |
| X Troubleshooting    |                                                    |                                                                      | Profiles Profiles Ingress Egress                                                        |
|                      |                                                    |                                                                      | Gefault-policy-profile     →     Gefault-policy-profile     →     C_testing     ✓     ✓ |

NetFlow設定でのエクスポータポート番号の変更

### CLI の場合

ステップ1:送信元インターフェイスを使用して外部NetFlowコレクタのIPアドレスを設定します。

9800-Cl-VM#config t 9800-Cl-VM(config)#flow exporter External\_Exporter 9800-Cl-VM(config-flow-exporter)#destination 10.106.36.22 9800-Cl-VM(config-flow-exporter)#source \$Source\_Interface 9800-Cl-VM(config-flow-exporter)#transport udp \$Port\_Numbet 9800-Cl-VM(config-flow-exporter)#exit

手順2:ローカル(WLC)をNetFlowエクスポータとして使用するようにIPv4およびIPv6ネットワー クフローモニタを設定します。

9800-Cl-VM(config)#flow monitor wireless-avc-basic 9800-Cl-VM(config-flow-monitor)#exporter External\_Exporter 9800-Cl-VM(config-flow-monitor)#cache timeout active 60 9800-Cl-VM(config-flow-monitor)#record wireless avc ipv4 basic 9800-Cl-VM(config-flow-monitor)#exit

9800-Cl-VM(config)#flow monitor wireless avc ipv6 basic 9800-Cl-VM(config-flow-monitor)#exporter External\_Exporter 9800-Cl-VM(config-flow-monitor)#cache timeout active 60 9800-Cl-VM(config-flow-monitor)#record wireless avc ipv6 basic 9800-Cl-VM(config-flow-monitor)#exit

# 手順3:入力トラフィックと出力トラフィックの両方について、ポリシープロファイルでIPv4およびIPv6フローモニタをマッピングします。

9800-Cl-VM(config)#wireless profile policy AVC\_Testing 9800-Cl-VM(config-wireless-policy)#shutdown

Disabling policy profile will result in associated AP/Client rejoin

9800-Cl-VM(config-wireless-policy)#ipv4 flow monitor wireless-avc-basic input 9800-Cl-VM(config-wireless-policy)#ipv4 flow monitor wireless-avc-basic output 9800-Cl-VM(config-wireless-policy)#ipv6 flow monitor wireless avc ipv6 basic input 9800-Cl-VM(config-wireless-policy)#ipv6 flow monitor wireless avc ipv6 basic output 9800-Cl-VM(config-wireless-policy)#ipv6 flow monitor wireless avc ipv6 basic output 9800-Cl-VM(config-wireless-policy)#no shutdown 9800-Cl-VM(config-wireless-policy)#exit

# Cisco Catalyst Centerを使用した9800 WLCでのAVCの設定

Cisco Catalyst Centerを使用してCisco Catalyst 9800ワイヤレスLANコントローラ(WLC)での Application Visibility and Control(AVC)の設定を進める前に、WLCとCisco Catalyst Center間のテ レメトリ通信が正常に確立されていることを確認することが重要です。WLCがCisco Catalyst Centerインターフェイス内で管理状態になっており、そのヘルスステータスがアクティブに更新 されていることを確認します。また、ヘルスステータスを効果的に監視するには、WLCとアクセ スポイント(AP)の両方をCisco Catalyst Center内のそれぞれのサイトに適切に割り当てることが 重要です。

| 9800WL<br>Teleme | C#show telemetry connectio | n all |     |                |        |                   |
|------------------|----------------------------|-------|-----|----------------|--------|-------------------|
| Index            | Peer Address               | Port  | VRF | Source Address | State  | State Description |
| 170              | 10.78.8.84                 | 25103 | 0   | 10.105.193.156 | Active | Connection up     |

9800 WLCでのテレメトリ接続の確認

| Devi   | Devices (5) Focus: Inventory V                                                   |                            |                |                |                |               |               |  |  |  |
|--------|----------------------------------------------------------------------------------|----------------------------|----------------|----------------|----------------|---------------|---------------|--|--|--|
| Q      | Q Click here to apply basic or advanced filters or view recently applied filters |                            |                |                |                |               |               |  |  |  |
| 0 Sele | cted Tag                                                                         | ( Add Device / Edit Device | Delete Device  | Actions $\lor$ | 0              |               |               |  |  |  |
|        | Tags                                                                             | Device Name 🔦              | IP Address     | Vendor         | Reachability 🚺 | EoX Status 🕕  | Manageability |  |  |  |
|        | 0                                                                                | 9800WLC.cisco.com D        | 10.105.193.156 | Cisco          | Reachable      | A Not Scanned | Managed       |  |  |  |
|        | 0                                                                                | CW9164I-ROW1               | 10.105.193.152 | NA             | Reachable      | A Not Scanned | Managed       |  |  |  |
|        | 0                                                                                | CW9164I-ROW2               | 10.105.60.35   | NA             | Reachable      | A Not Scanned | Managed       |  |  |  |

WLCとAPが管理状態である

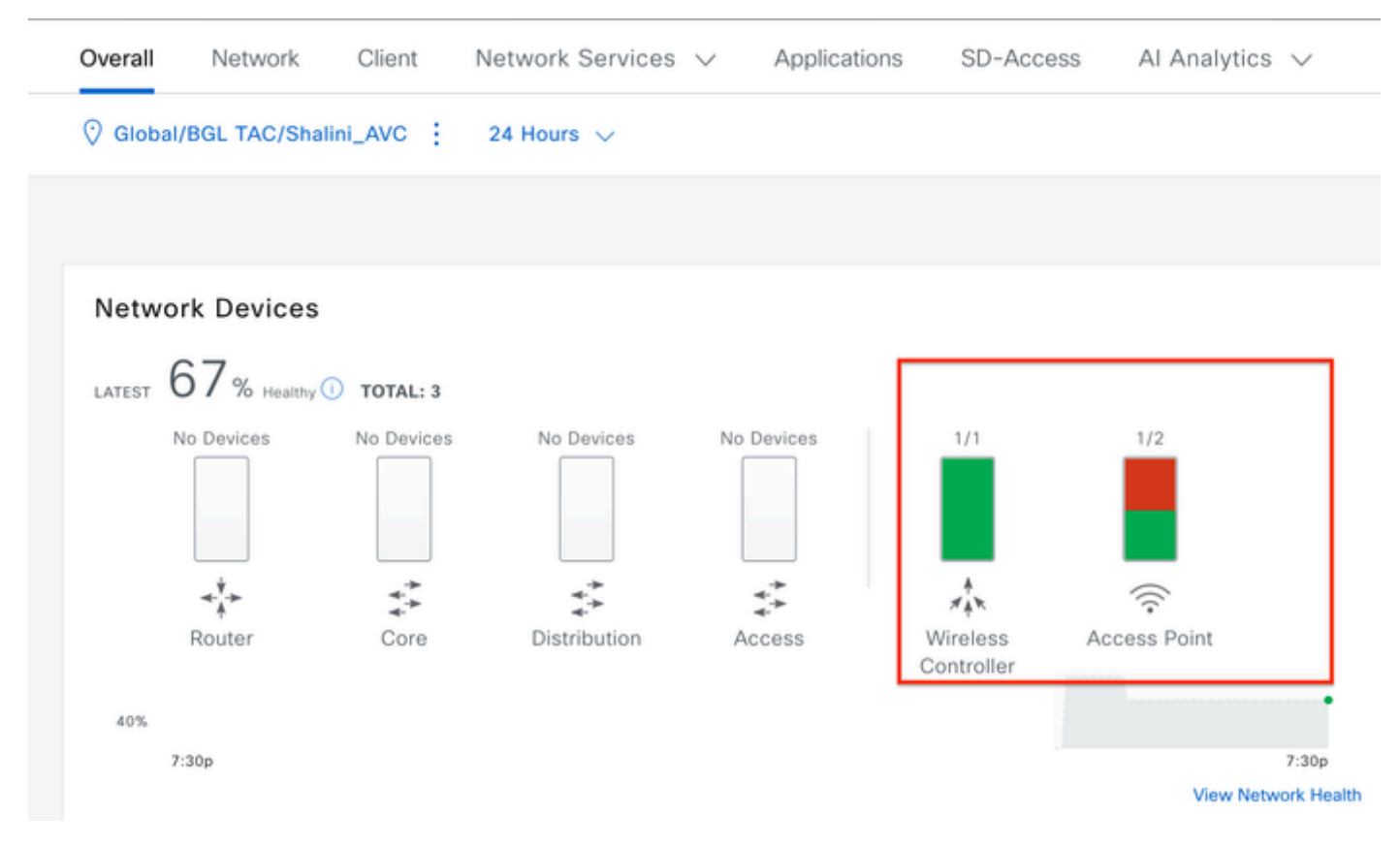

Cisco Catalyst CenterでのWLCおよびAPのヘルスステータス

ステップ1:Cisco Catalyst CenterをNetFlowコレクタとして設定し、グローバル設定でワイヤレス テレメトリを有効にします。Design > Network Setting > Telemetryの順に移動し、図に示すよう に目的の設定を有効にします。

| ≡ "lindi"   | Catalyst Center    |                                                                                                    |                                                                                    |                                                                                                   | Design / Network Settings                                                                                                    |
|-------------|--------------------|----------------------------------------------------------------------------------------------------|------------------------------------------------------------------------------------|---------------------------------------------------------------------------------------------------|----------------------------------------------------------------------------------------------------|
| Servers     | Device Credentials | IP Address Pools                                                                                                    | Wireless                                                                           | Telemetry                                                                                         | Security and Trust                                                                                                    |
| Q Find Hier | archy 🖓            | Configure Syslog,<br>assigned to a site                                                                                       | Traps and Ne<br>or provisione                                                      | etFlow properties<br>d.                                                                           | for your devices. The system will deploy these settings when devices are                                                                                                    |
| V 🖓 Global  |                    | Catalyst Center is<br>metrics gathered                                                                                        | your default and the freque                                                        | SNMP collector. I                                                                                 | t polls network devices to gather telemetry data. View details on the<br>they are collected.                                                                                                    |
| > 🎝 BGL     | TAC                | <ul> <li>Application</li> <li>Enable Netflow Apply</li> <li>by default upon n</li> </ul>                                      | Visibility<br>pplication Tele<br>etwork device                                     | metry and Contro<br>site assignment                                                               | oller Based Application Recognition (CBAR)                                                                                                    |
|             |                    | Enable by def     Choose the destin     Use Catalyst     Use Cisco Tel                                                        | fault on suppo<br>nation collecto<br>Center as the<br>lemetry Broker               | or for Netflow rec<br>Netflow Collecto<br>r (CTB) or UDP di                                       | is devices<br>ords sent from network devices.<br>ir<br>rector                                                                                                    |
|             |                    | <ul> <li>Wired End;</li> <li>The primary funct<br/>network. Traffic re<br/>address). Other fe<br/>Access, and Assu</li> </ul> | coint Data<br>tion of this fea<br>aceived from e<br>eatures, such<br>trance, depen | Collection<br>ture is to track th<br>endpoints is used<br>as IEEE 802.1X, v<br>d on this identity | e presence, location, and movement of wired endpoints in the<br>to extract and store their identity information (MAC address and IP<br>web authentication, Cisco Security Groups (formerly TrustSec), SD-<br>information to operate property. |
|             |                    | Wired Endpoint D                                                                                                    | ata Collection                                                                     | enables Device                                                                                    | fracking policies on devices assigned to the Access role in Inventory.                                                                                                    |
|             |                    | O Enable Cataly                                                                                                    | st Center Wire                                                                     | ed Endpoint Data                                                                                  | Collection At This Site                                                                                                    |
|             |                    | <ul> <li>Disable Catal</li> </ul>                                                                                             | yst Center Wi                                                                      | red Endpoint Dat                                                                                  | a Collection At This Site 🕔                                                                                                    |
|             |                    | <ul> <li>Wireless C</li> <li>Enables Streamin<br/>access points and</li> </ul>                                                | ontroller, A<br>g Telemetry of<br>d wireless clie                                  | Access Point a<br>n your wireless conts.                                                          | and Wireless Clients Health<br>ontrollers in order to determine the health of your wireless controller,                                                                                                    |
|             |                    | Snable Wirele                                                                                                    | ss Telemetry                                                                       | ]                                                                                                 |                                                                                                    |

ワイヤレステレメトリとAVCの設定

ステップ2:目的の9800 WLCでアプリケーションテレメトリを有効にして、9800 WLCでAVC設 定をプッシュします。このためには、Provision > Network Device > Inventoryの順に移動します。 アプリケーションテレメトリをアクティブにする9800 WLCを選択し、Action > Telemetry > Enable Application Telemetryの順に移動します。

| ≡ dudu Catalyst Center  |       |            |                                         |                          | Provision / Invent  | ory    |                               |
|-------------------------|-------|------------|-----------------------------------------|--------------------------|---------------------|--------|-------------------------------|
| <sup>⊘</sup> Global     |       |            |                                         | All Routers              | Switches Wireless C | ontrol | Ilers Access Points Sensors   |
| DEVICE WORK ITEMS       | Devi  | ces (5)    | Focus: Inventory V                      |                          |                     |        |                               |
| Unreachable             | Q     | Click here | to apply basic or advanced filters or v | view recently applied fi | Iters               |        |                               |
| Unassigned              | 1 Sel | ected Ta   | g 🕣 Add Device 🥒 Edit Device            | Delete Device            | Actions $\land$ ①   |        |                               |
| Untagged                | •     | Tags       | Device Name *                           | IP Address               | Inventory           | > 1    | EoX Status 🕡 Manageability 🛈  |
| Failed Provision        |       |            |                                         |                          | Software Image      | >      |                               |
| Non Compliant           |       | 0          | 9800WLC.cisco.com 원                     | 10.105.193.156           | Provision           | >      | 🔺 Not Scanned 🛛 🥥 Managed     |
| Outdated Software Image | 0     | 0          | CW9164I-ROW1                            | 10.105.193.152           | Telemetry           | >      | Fachie Application Talameter  |
| No Golden Image         | -     | •          |                                         |                          | Device Replacement  | \$     | Enable Application Telemetry  |
| Failed Image Prechecks  |       | 0          | CW9164I-ROW2                            | 10.105.60.35             | Compliance          | ĺ      | Disable Application Telemetry |
| Under Maintenance       |       | 0          | 001 HI 0 -11                            | 10.100.00.105            | Compliance          | 2      | Update Telemetry Settings     |
| Security Advisories     |       | 0          | SDA_WLC.clsco.com                       | 10.106.38.185            | More                | >      |                               |

9800 WLCのアプリケーションテレメトリの有効化

### ステップ3:要件に応じて導入モードを選択します。 ローカル:ローカルポリシープロファイルでAVCを有効にします(中央スイッチング)。

### Flex/Fabric:Flexポリシープロファイル(ローカルスイッチング)またはファブリックベースの SSIDでAVCを有効にします。

| Enable Application Telemetry                                                                                                    |
|----------------------------------------------------------------------------------------------------|
| <ul> <li>You have chosen to enable Netflow with application telemetry on 1 wireless controllers.</li> <li>By default, all non-guest WLANs on Wireless Controllers will be provisioned to send Netflow with Application telemetry.</li> <li>To override this default behavior, tag specific WLAN profile names with keyword * lan*.</li> <li>Once specific WLANs are tagged, only those WLANs will be monitored.</li> <li>For each wireless controller, select the AP modes where you would like to enable application telemetry.</li> <li>For Catalyst 9800 Series Wireless Controllers, the application telemetry source is always Netflow.</li> <li>For AireOS wireless controllers, the application telemetry source may be either Netflow or WSA (Wireless Service Assurance).</li> </ul> |
| A Enabling or disabling application telemetry on the selected SSID types will cause a disruption in network services.                                                                                                    |
| Note: In order to update application telemetry configuration on the WLC, disable application telemetry first and then re-enable it. To do so, please use the Disable/<br>Enable Application Telemetry buttons in the Actions menu.                                                                                                    |
| 9800WLC.cisco.com<br>✓ Local ☐ Flex/Fabric<br>☐ Include Guest SSIDs<br>①<br>Telemetry Source: NetFlow                                                                                                    |
| Note: Devices require Catalyst Center Advantage license for this feature to be enabled.                                                                                                    |

Cisco Catalyst Centerでの導入モードの選択

# ステップ4:AVC設定をアクティブ化するタスクが開始され、対応する設定が9800 WLCに適用されます。ステータスを表示するには、Activities > Audit Logの順に選択します。

Jul 18, 2024 09:22 PM 📿 3:37p 9/1 4/1 7 Filter Time Description / Today Jul 18, 2024 20:52 PM (IST) Compliance run completed for device 10.105.193.156[9800WLC.cisco.com] and compliance status is NON\_COMPLIANT Executing command config t wireless profile policy default-policy-profile no shutdown exit wireless profile policy testpsk no shutdown exit Jul 18, 2024 20:36 PM (IST) wireless profile policy BGL14-4\_WLANID\_12 no shutdown exit wireless profile po... Executing command config t flow exporter avc\_exporter destination 10.78.8.84 source Vlan1 transport udp 6007 export-protocol ipfix Jul 18, 2024 20:36 PM (IST) option vrf-table timeout 300 option ssid-table timeout 300 option application-table tim. Jul 18, 2024 20:36 PM (IST) Request received to enable telemetry on device(s) : [10.105.193.156]

9800 WLCでテレメトリを有効にした後の監査ログ

Cisco Catalyst Centerは、指定されたポートとその他の設定を含めて、フローエクスポータとフ ローモニタの設定を展開し、次に示すように、選択されたモードポリシープロファイル内でそれ らをアクティブ化します。

Configure Cisco Catalyst Center as Flow Exporter:

9800-Cl-VM#config t 9800-Cl-VM(config)#flow exporter avc\_exporter 9800-Cl-VM(config-flow-exporter)#destination 10.104.222.201 9800-Cl-VM(config-flow-exporter)#source Vlan10 9800-Cl-VM(config-flow-exporter)#transport udp 6007 9800-Cl-VM(config-flow-exporter)#export-protocol ipfix 9800-Cl-VM(config-flow-exporter)#option vrf-table timeout 300 9800-Cl-VM(config-flow-exporter)#option ssid-table timeout 300 9800-Cl-VM(config-flow-exporter)#option application-table timeout 300 9800-Cl-VM(config-flow-exporter)#option application-attributes timeout 300 9800-Cl-VM(config-flow-exporter)#option application-attributes timeout 300

Configure 9800 WLC as Local Exporter

```
9800-Cl-VM#config t
9800-Cl-VM(config)#flow exporter avc_local_exporter
9800-Cl-VM(config-flow-exporter)#destination local wlc
9800-Cl-VM(config-flow-exporter)#exit
```

Configure Network Flow Monitor to use both Local(WLC) and Cisco Catalyst Center as Netflow Exporter:

```
9800-C1-VM(config)#flow monitor avc_ipv4_assurance
9800-C1-VM(config-flow-monitor)#exporter avc_exporter
9800-Cl-VM(config-flow-monitor)#exporter avc_local_exporter
9800-Cl-VM(config-flow-monitor)#cache timeout active 60
9800-Cl-VM(config-flow-monitor)#default cache entries
9800-Cl-VM(config-flow-monitor)#record wireless avc ipv4 assurance
9800-Cl-VM(config-flow-monitor)#exit
9800-C1-VM(config)#flow monitor avc_ipv6_assurance
9800-Cl-VM(config-flow-monitor)#exporter avc_exporter
9800-Cl-VM(config-flow-monitor)#exporter avc_local_exporter
9800-Cl-VM(config-flow-monitor)#cache timeout active 60
9800-Cl-VM(config-flow-monitor)#default cache entries
9800-Cl-VM(config-flow-monitor)#record wireless avc ipv6 assurance
9800-Cl-VM(config-flow-monitor)#exit
9800-Cl-VM(config)#flow monitor avc_ipv4_assurance_rtp
9800-Cl-VM(config-flow-monitor)#exporter avc_exporter
9800-Cl-VM(config-flow-monitor)#cache timeout active 60
9800-Cl-VM(config-flow-monitor)#default cache entries
```

```
9800-C1-VM(config-flow-monitor)#record wireless avc ipv4 assurance-rtp
```

```
9800-Cl-VM(config-flow-monitor)#exit
```

```
9800-Cl-VM(config)#flow monitor avc_ipv6_assurance_rtp
```

```
9800-Cl-VM(config-flow-monitor)#exporter avc_exporter
9800-Cl-VM(config-flow-monitor)#cache timeout active 60
9800-Cl-VM(config-flow-monitor)#default cache entries
9800-Cl-VM(config-flow-monitor)#record wireless avc ipv6 assurance-rtp
9800-Cl-VM(config-flow-monitor)#exit
```

Mapping the IPv4 and IPv6 Flow Minitor in Policy Profile

```
9800-Cl-VM(config)#wireless profile policy AVC_Testing
9800-Cl-VM(config-wireless-policy)#shutdown
```

Disabling policy profile will result in associated AP/Client rejoin

```
9800-Cl-VM(config-wireless-policy)#ipv4 flow monitor avc_ipv4_assurance input
9800-Cl-VM(config-wireless-policy)#ipv4 flow monitor avc_ipv4_assurance_output
9800-Cl-VM(config-wireless-policy)#ipv4 flow monitor avc_ipv4_assurance_rtp input
9800-Cl-VM(config-wireless-policy)#ipv4 flow monitor avc_ipv4_assurance_rtp output
9800-Cl-VM(config-wireless-policy)#ipv6 flow monitor avc_ipv6_assurance input
9800-Cl-VM(config-wireless-policy)#ipv6 flow monitor avc_ipv6_assurance output
9800-Cl-VM(config-wireless-policy)#ipv6 flow monitor avc_ipv6_assurance_rtp input
9800-Cl-VM(config-wireless-policy)#ipv6 flow monitor avc_ipv6_assurance_rtp input
9800-Cl-VM(config-wireless-policy)#ipv6 flow monitor avc_ipv6_assurance_rtp output
9800-Cl-VM(config-wireless-policy)#ipv6 flow monitor avc_ipv6_assurance_rtp output
9800-Cl-VM(config-wireless-policy)#ipv6 flow monitor avc_ipv6_assurance_rtp output
9800-Cl-VM(config-wireless-policy)#ipv6 flow monitor avc_ipv6_assurance_rtp output
9800-Cl-VM(config-wireless-policy)#ipv6 flow monitor avc_ipv6_assurance_rtp output
9800-Cl-VM(config-wireless-policy)#ipv6 flow monitor avc_ipv6_assurance_rtp output
9800-Cl-VM(config-wireless-policy)#ipv6 flow monitor avc_ipv6_assurance_rtp output
```

## AVCの検証

### 9800の場合

9800 WLCをフローエクスポータとして使用すると、次のAVC統計情報を確認できます。

- ・ すべてのSSIDで接続されているクライアントのアプリケーションの可視性
- ・ 各クライアントの個別アプリケーションの使用。
- 各SSIDで個別にアプリケーションを使用

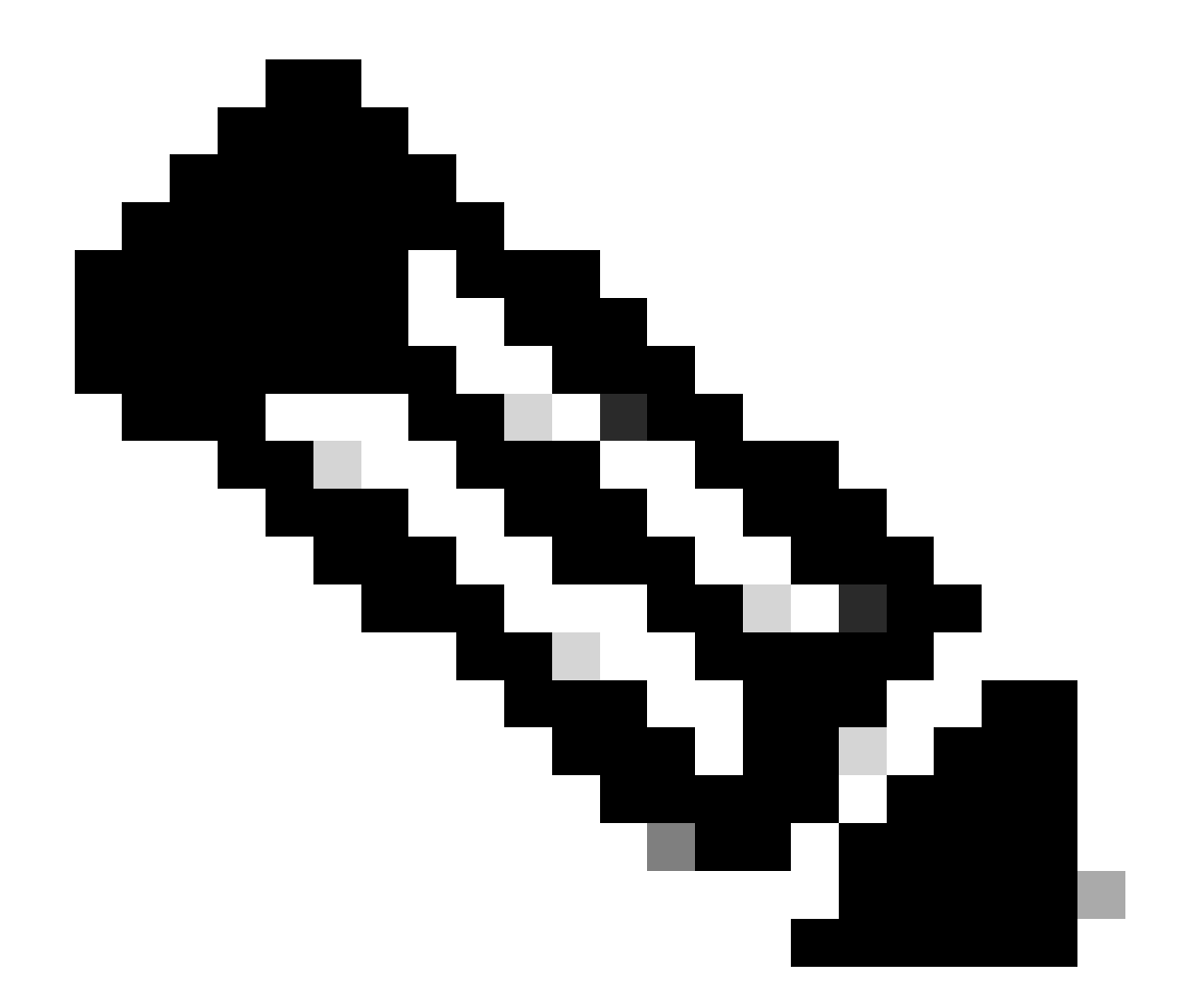

注:データを方向でフィルタするオプションがあり、着信(入力)トラフィックと発信(出力 )トラフィックの両方をカバーし、時間間隔でフィルタできます。最大48時間の範囲を選択でき ます。

GUI 経由

Monitoring > Services > Application Visibilityの順に移動します。

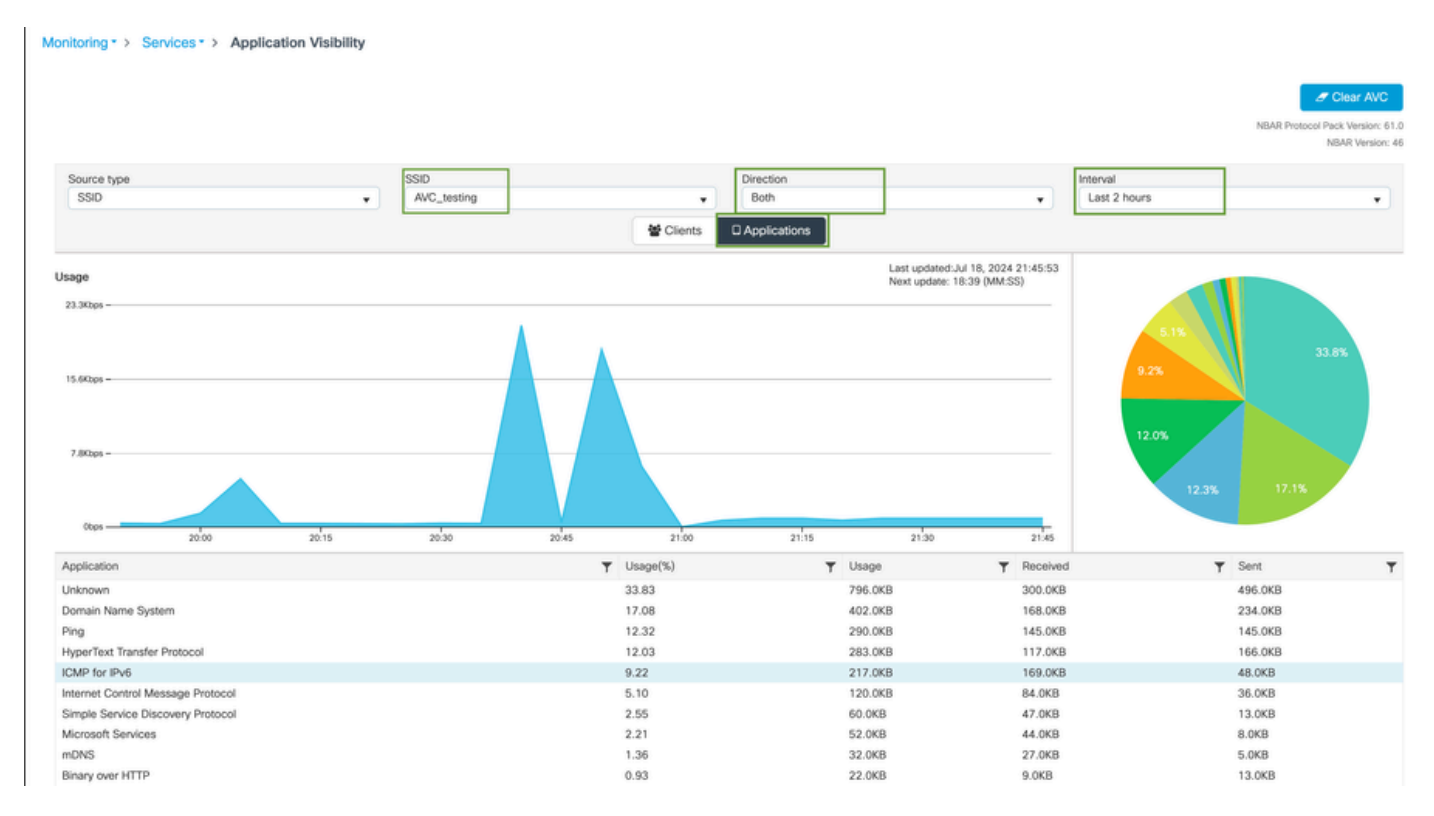

AVC\_testing SSIDに接続されたユーザの入力トラフィックと出力トラフィックの両方に対するアプリケーション可視性

# 各クライアントのApplication Visibility統計情報を表示するには、Clientsタブをクリックして特定のクライアントを選択し、View Application Detailsをクリックします。

| Monitoring * > Services * > Applic | ation Visibility |                               |         |                 | Clear AVC<br>NBAR Protocol Pack Version: 61.0<br>NBAR Version: 46 |
|------------------------------------|------------------|-------------------------------|---------|-----------------|-------------------------------------------------------------------|
| Source type<br>SSID                | SSID<br>All      | V Clients                     | tions   | Last 90 seconds | •                                                                 |
| Total Clients: 1                   |                  | 10.0%<br>11.0%<br>12.0% 25.0* | 30.0%   |                 | → View Application Details                                        |
| Client MAC Address                 | Y AP Name        | Y WLAN                        | ▼ State | Protocol        | Ŧ                                                                 |
|                                    | CW9164I-ROW1     | 18                            | Kun     | 11n(2.4)        |                                                                   |

特定のクライアントのアプリケーションの可視性-1

| Application Name | Y Avg Packet Size | Y Packet Count | ▼ Usage(%) | ▼ Usage | ▼ Sent  | T Received T       |
|------------------|-------------------|----------------|------------|---------|---------|--------------------|
| ping             | 60                | 6662           | 29         | 390.4KB | 195.2KB | 195.2KB            |
| unknown          | 693               | 572            | 29         | 387.2KB | 122.4KB | 264.8KB            |
| dns              | 108               | 1511           | 12         | 160.4KB | 23.3KB  | 137.1KB            |
| ipv6-icmp        | 111               | 1313           | 10         | 142.6KB | 115.4KB | 27.2KB             |
| http             | 300               | 427            | 9          | 125.4KB | 52.1KB  | 73.3KB             |
| icmp             | 147               | 333            | 4          | 47.8KB  | 44.1KB  | 3.7KB              |
| ssdp             | 168               | 123            | 1          | 20.3KB  | 16.0KB  | 4.3KB              |
| mdns             | 80                | 204            | 1          | 16.0KB  | 14.8KB  | 1.2KB              |
| ms-services      | 64                | 231            | 1          | 14.6KB  | 10.9KB  | 3.7KB              |
| limnr            | 81                | 159            | 1          | 12.6KB  | 6.9KB   | 5.7KB              |
| R 4 1 2 ► H 10 ¥ |                   |                |            |         |         | 1 - 10 of 17 items |

← Back to Client's

特定のクライアントのアプリケーションの可視性-2

#### CLI の場合

AVCステータスの確認

9800WLC#show avc status wlan AVC\_testing WLAN profile name: AVC\_testing

-----

AVC configuration complete: YES

#### NetFlowからの統計情報(FNFキャッシュ)

9800WLC#show flow monitor \$Flow\_Monitor\_Name cache format table

| 9800WLC#show flo<br>Cache type:<br>Cache size:<br>Current entrie<br>High Watermark | w monitor wirele<br>es:<br><: | ss-avc-basic ca<br>Norm<br>2000<br>1<br>1 | che format tabl<br>al (Platform ca<br>00<br>02<br>02 | e<br>iche) |               |         |              |            |
|------------------------------------------------------------------------------------|-------------------------------|-------------------------------------------|------------------------------------------------------|------------|---------------|---------|--------------|------------|
| Flows added:<br>Flows aged:                                                        |                               | 1                                         | 02<br>0                                              |            |               |         |              |            |
| IPV4 SRC ADDR<br>wireless client                                                   | IPV4 DST ADDR<br>mac addr     | TRNS SRC PORT                             | TRNS DST PORT                                        | FLOW DIRN  | WIRELESS SSID | IP PROT | APP NAME     | bytes long |
|                                                                                    |                               |                                           |                                                      |            |               |         |              |            |
| 10.105.193.170                                                                     | 10.105.193.195                | 5355                                      | 61746                                                | Output     | AVC_testing   | 17      | layer7 llmnr | 120        |
| 10.105.193.129                                                                     | 10.105.193.195                | 5355                                      | 61746                                                | Output     | AVC_testing   | 17      | port dns     | 120        |
| 10.105.193.195                                                                     | 10.105.193.2                  | 0                                         | 771                                                  | Input      | AVC_testing   |         | prot icmp    | 148        |
| 10.105.193.195                                                                     | 10.105.193.114                | 0                                         | 771                                                  | Input      | AVC_testing   |         | prot icmp    | 120        |
| 10.105.193.4                                                                       | 10.105.193.195                | 5355                                      | 64147                                                | Output     | AVC_testing   | 17      | layer7 llmnr | 120        |
| 10.105.193.169                                                                     | 10.105.193.195                | 5355                                      | 64147                                                | Output     | AVC_testing   | 17      | port dns     | 120        |
| 10.105.193.195                                                                     | 10.105.193.52                 | 0                                         | 771                                                  | Input      | AVC_testing   |         | prot icmp    | 148        |
| 10.105.193.59                                                                      | 10.105.193.195                | 5355                                      | 64147                                                | Output     | AVC_testing   | 17      | port dns     | 120        |

9800 CLIでのAVCの検証

各WLANとその接続クライアントの上位アプリケーション使用率を個別に調べるには、次の手順 を実行します。

9800WLC#show avc wlan <SSID> top <n> applications <aggregate|downstream|upstream> 9800WLC#show avc client <mac> top <n> applications <aggregate|downstream|upstream> where n = <1-30> Enter the number of applications

9800WLC#show avc wlan <SSID> application <app> top <n> <aggregate|downstream|upstream> where n = <1-10> Enter the number of clients

# FNFv9パケットカウントを確認し、コントロールプレーン(CP)にパントされたデコードステータス

#### 9800WLC#show platform software wlavc status decoder

| 9800WLC#show platform software wlavc status decoder<br>AVC FNFv9 Decoder status: |             |            |              |                     |                     |  |  |
|----------------------------------------------------------------------------------|-------------|------------|--------------|---------------------|---------------------|--|--|
| Pkt Count                                                                        | Pkt Decoded | Pkt Errors | Data Records | Last decoded time   | Last error time     |  |  |
| 25703                                                                            | 25703       | 0          | 132480       | 07/20/2024 14:10:46 | 01/01/1970 05:30:00 |  |  |

FNFv9パケットレコード

nbar統計情報を直接確認することもできます。

9800WLC#show ip nbar protocol-discovery

ファブリックモードおよびフレックスモードでは、次の方法でAPからNBARの統計情報を取得で きます。

AP#show avc nbar statistics Works on both IOS and ClickOS APs

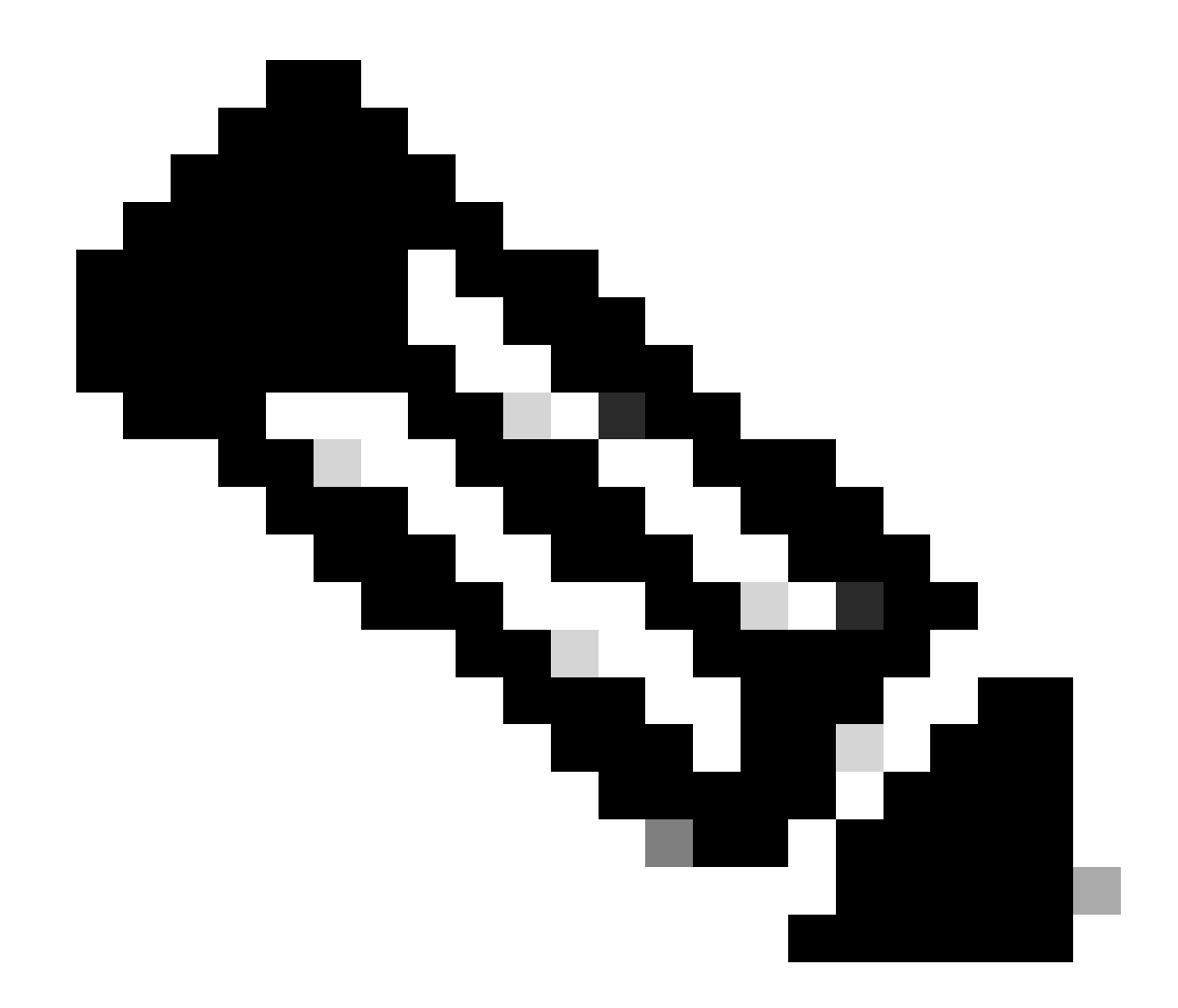

注:外部アンカー設定では、アンカーWLCはクライアントのレイヤ3プレゼンスとして機能し、 外部WLCはレイヤ2で動作します。Application Visibility and Control(AVC)はレイヤ3で動作するた め、関連データはアンカーWLCでのみ確認できます。

DNAC上

9800 WLCで取得されたパケットキャプチャから、アプリケーションとネットワークトラフィックに関するデータがCisco Catalyst Centerに継続的に送信されていることを確認できます。

| ip.addr | == 10.78.8.84 and udp. | .port == 6007       |                      |             |            |              |          |
|---------|------------------------|---------------------|----------------------|-------------|------------|--------------|----------|
| No.     | Time                   | Source              | Destinatio           | n Protoc    | col Length | Info         |          |
|         | 74000 15.00.10         | . 303333 10.103.    | 100.100              | 04 007      | 170        | 55140 - 0007 | Len-130  |
|         | 74228 15:00:30         | .002990 10.105.     | 193.156 10.78.8      | .84 UDP     | 1/8        | 55148 → 6007 | Len=136  |
|         | /6582 15:06:41         | .012984 10.105.     | 193.156 10.78.8      | 84 UDP      | 1/8        | 55148 - 6007 | Len=136  |
|         | 76879 15:06:45         | .016997 10.105.     | 193.156 10.78.8      | .84 UDP     | 178        | 55148 → 6007 | Len=136  |
|         | 79686 15:07:01         | .032987 10.105.     | 193.156 10.78.8      | .84 UDP     | 178        | 55148 → 6007 | Len=136  |
|         | 85872 15:07:17         | .047986 10.105.     | 193.156 10.78.8      | .84 UDP     | 178        | 55148 → 6007 | Len=136  |
|         | 93095 15:07:37         | .066982 10.105.     | 193.156 10.78.8      | .84 UDP     | 178        | 55148 → 6007 | Len=136  |
|         | 94989 15:07:43         | .073986 10.105.     | 193.156 10.78.8      | .84 UDP     | 178        | 55148 → 6007 | Len=136  |
|         | 98292 15:08:02         | .784947 10.105.     | 193.156 10.78.8      | .84 UDP     | 1434       | 55148 → 6007 | Len=1392 |
|         | 98293 15:08:02         | .784947 10.105.     | 193.156 10.78.8      | .84 UDP     | 1434       | 55148 → 6007 | Len=1392 |
|         | 98294 15:08:02         | .784947 10.105.     | 193.156 10.78.8      | .84 UDP     | 1352       | 55148 → 6007 | Len=1310 |
|         | 98295 15:08:02         | .784947 10.105.     | 193.156 10.78.8      | .84 UDP     | 1352       | 55148 → 6007 | Len=1310 |
|         | 98296 15:08:02         | .784947 10.105.     | 193.156 10.78.8      | .84 UDP     | 1352       | 55148 → 6007 | Len=1310 |
|         | 98297 15:08:02         | .784947 10.105.     | 193.156 10.78.8      | .84 UDP     | 1352       | 55148 → 6007 | Len=1310 |
|         | 98298 15:08:02         | .784947 10.105.     | 193.156 10.78.8      | .84 UDP     | 1352       | 55148 → 6007 | Len=1310 |
|         | 98299 15:08:02         | .784947 10.105.     | 193.156 10.78.8      | .84 UDP     | 1352       | 55148 → 6007 | Len=1310 |
|         | 98300 15:08:02         | .784947 10.105.     | 193.156 10.78.8      | .84 UDP     | 1352       | 55148 → 6007 | Len=1310 |
|         | 98301 15:08:02         | .784947 10.105.     | 193.156 10.78.8      | 84 UDP      | 1352       | 55148 → 6007 | Len=1310 |
|         | 98302 15:08:02         | .784947 10.105.     | 193.156 10.78.8      | 84 UDP      | 1352       | 55148 → 6007 | Len=1310 |
|         | 98303 15:08:02         | .784947 10.105.     | 193.156 10.78.8      | 84 UDP      | 1352       | 55148 → 6007 | Len=1310 |
|         | 98304 15:08:02         | .784947 10.105.     | 193,156 10,78,8      | .84 UDP     | 1352       | 55148 → 6007 | Len=1310 |
|         | 98305 15:08:02         | .784947 10.105.     | 193.156 10.78.8      | .84 UDP     | 1352       | 55148 → 6007 | Len=1310 |
|         | 98306 15:08:02         | .784947 10.105.     | 193,156 10.78.8      | .84 UDP     | 1352       | 55148 → 6007 | Len=1310 |
|         | 98307 15:08:02         | .784947 10.105.     | 193.156 10.78.8      | .84 UDP     | 1352       | 55148 → 6007 | Len=1310 |
| Eramo   | 1332: 178 bytes o      | n wire (1424 hite)  | 178 bytes captured   | (1424 bitc) |            |              |          |
| Ethor   | not II Srci            | II WITE (1424 DIUS) | , 170 bytes captured | (1424 01(3) |            |              |          |
| Ether   | let II, SIC:           |                     |                      |             |            |              |          |

> Internet Protocol Version 4, Src: 10.105.193.156, Dst: 10.78.8.84

> User Datagram Protocol, Src Port: 55148, Dst Port: 6007

Data (136 bytes)

Data [truncated]: 000a00886698e17a00001fa700000100011800780a69c150080808080411003501242fd0daa7da00000002000000120d000309005c [Length: 136]

9800 WLCでのパケットキャプチャ

Cisco Catalyst Centerの特定のWLCに接続しているクライアントのアプリケーションデータを表示するには、Assurance > Dashboards > Health > Applicationの順に移動します。

| ≡ "ludu Catalys                                    | st Center             |                             |                                                                       | Assurance / Dasht     | boards / Health   | \$ Q                                                             |
|----------------------------------------------------|-----------------------|-----------------------------|-----------------------------------------------------------------------|-----------------------|-------------------|------------------------------------------------------------------|
| Overall Network                                    | Client Network        | Services V Applications     | SD-Access A                                                           | Al Analytics 🗸        |                   |                                                                  |
| SUMMARY<br>13<br>Business Relevant<br>Applications | 7.4 MB<br>Data Usage  | 715.7 bps<br>Avg Throughput | NETFLOW<br>1<br>Exporters                                             | 19.3 MB<br>Data Usage |                   | ThousandEyes Tests 🛈<br>ThousandEyes Integration Not Available 🗗 |
| Business Releva                                    | ant Application Healt | th 🛈                        |                                                                       |                       | Application Usage |                                                                  |
|                                                    | 6<br>Total apple      | CATIONS                     | <ul> <li>Poer: 0.01</li> <li>Fair: 0.05</li> <li>Good: 100</li> </ul> | 5.<br>9.05            | (                 | 3 MB<br>TOTAL USAGE                                              |

Cisco Catalyst CenterでのAVCモニタリング

### ここで示すように、クライアントが最も頻繁に使用するアプリケーションを追跡し、最も高いデ ータコンシューマを特定できます。

| ≡ disco Catalyst Center                           | Assurance / Dashboards / Health      |
|---------------------------------------------------|--------------------------------------|
| Overall Network Client Network Services $\lor$ Ap | oplications SD-Access Al Analytics V |
| Top Applications by Throughput                    | Top Endpoints by Throughput          |
| unknown 26.2Kbps<br>dns 19Kbps                    | DESKTOP-QSCE4P3 19Kbps               |
| http 7.3Kbps<br>icmp 4.3Kbps                      |                                      |

上位アプリケーションと上位の帯域幅のユーザ統計情報

特定のSSIDにフィルタを設定して、そのSSIDに関連付けられたクライアントの全体的なスルー プットとアプリケーション使用状況をモニタできます。

この機能により、ネットワーク内で上位のアプリケーションと帯域幅を最も消費するユーザを特 定できます。

さらに、時間フィルタ機能を使用して、このデータを過去の期間で調査し、ネットワークの使用 状況に関する履歴の洞察を提供できます。

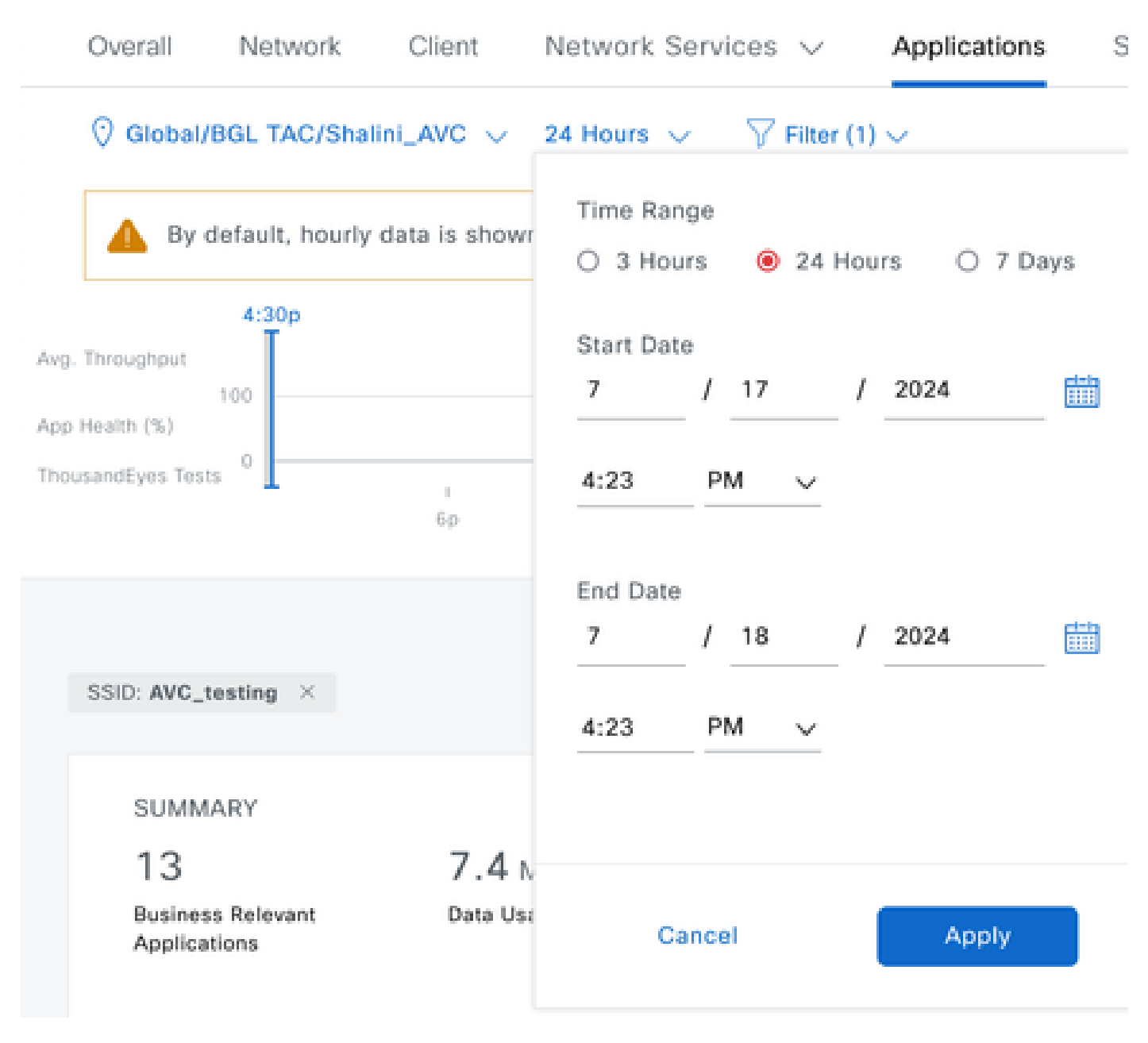

AVC統計情報を表示する時間フィルタ

o

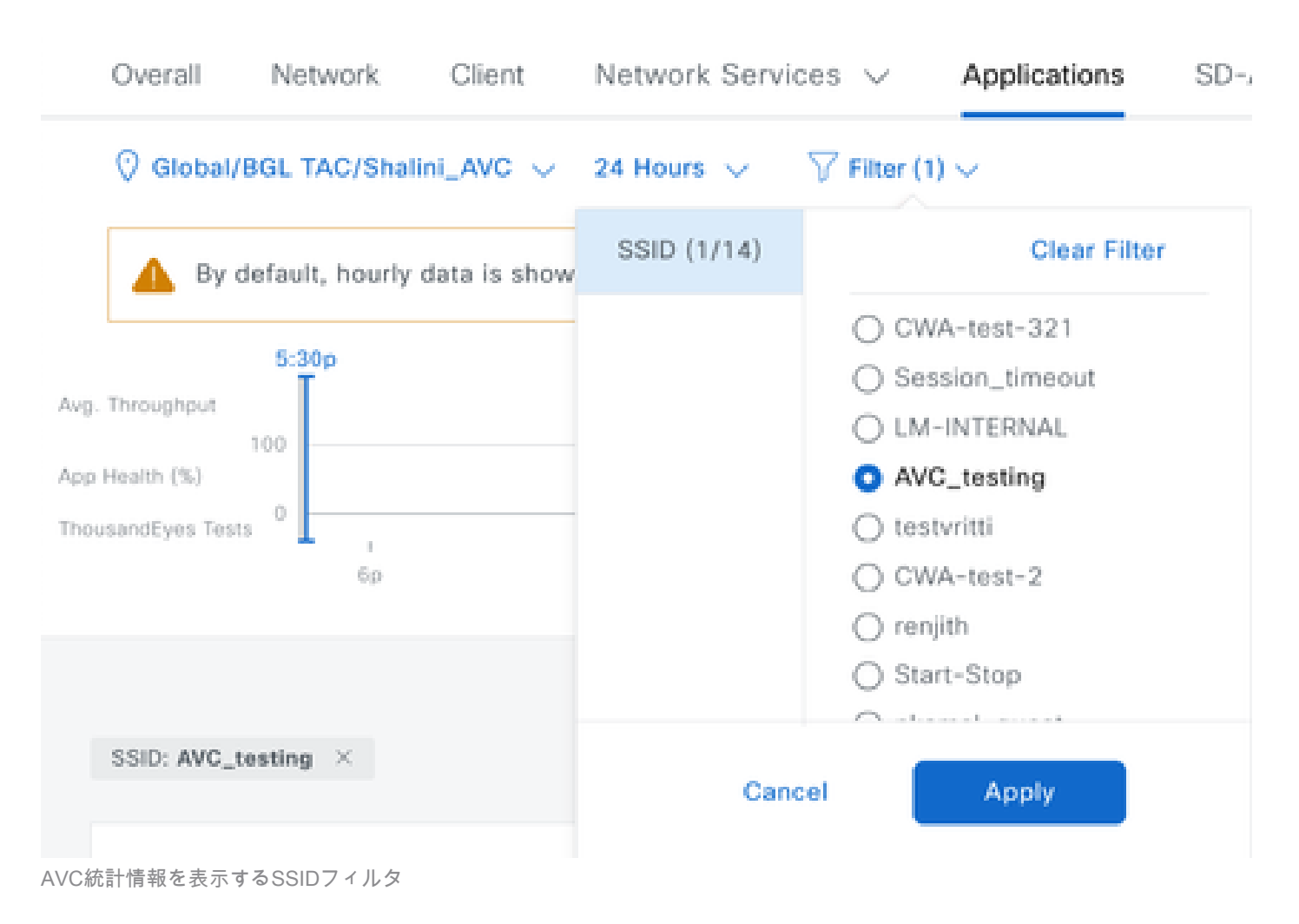

## 外部NetFlowコレクタ

### 例1:NetflowコレクタとしてのCisco Prime

Cisco PrimeをNetflowコレクタとして使用すると、収集された「You can see 9800 WLC as Data source sending Netflow data」と表示され、9800 WLCから送信されるデータに従ってNetFlowテンプレートが自動的に作成されます。

9800 WLCで取得されたパケットキャプチャから、アプリケーションとネットワークトラフィックに関するデータがCisco Primeに継続的に送信されていることを確認できます。

|     |                                          | ٦ | ۲ |  |  | × | C |  | ٩ |  | • |  | Ŧ | ₹ |  |  | Ð, | Q |  | • • |  |
|-----|------------------------------------------|---|---|--|--|---|---|--|---|--|---|--|---|---|--|--|----|---|--|-----|--|
| in. | in odds 10 100 20 20 20 20 uds post 0001 |   |   |  |  |   |   |  |   |  |   |  |   |   |  |  |    |   |  |     |  |

| 4 | ip.auur == 10.100. | 30.22 da uup.port == 39 | 91               |                      |          |        |                       |  |
|---|--------------------|-------------------------|------------------|----------------------|----------|--------|-----------------------|--|
| N | o.                 | Time                    | Source           | Destination          | Protocol | Length | Info                  |  |
| Г | - 87               | 20:50:23.855943         | 10.105.193.156   | 10.106.36.22         | UDP      | 170    | 51154 → 9991 Len=128  |  |
| Т | 1453               | 20:50:24.775945         | 10.105.193.156   | 10.106.36.22         | UDP      | 458    | 51154 → 9991 Len=416  |  |
|   | 1465               | 20:50:24.856950         | 10.105.193.156   | 10.106.36.22         | UDP      | 170    | 51154 → 9991 Len=128  |  |
|   | 1583               | 20:50:25.776952         | 10.105.193.156   | 10.106.36.22         | UDP      | 1394   | 51154 → 9991 Len=1352 |  |
|   | 1584               | 20:50:25.776952         | 10.105.193.156   | 10.106.36.22         | UDP      | 1082   | 51154 → 9991 Len=1040 |  |
|   | 1596               | 20:50:25.857942         | 10.105.193.156   | 10.106.36.22         | UDP      | 1394   | 51154 → 9991 Len=1352 |  |
|   | 1597               | 20:50:25.857942         | 10.105.193.156   | 10.106.36.22         | UDP      | 1394   | 51154 → 9991 Len=1352 |  |
|   | 1598               | 20:50:25.857942         | 10.105.193.156   | 10.106.36.22         | UDP      | 474    | 51154 → 9991 Len=432  |  |
|   | 1779               | 20:50:26.777959         | 10.105.193.156   | 10.106.36.22         | UDP      | 1394   | 51154 → 9991 Len=1352 |  |
|   | 1780               | 20:50:26.777959         | 10.105.193.156   | 10.106.36.22         | UDP      | 1158   | 51154 → 9991 Len=1116 |  |
|   | 1857               | 20:50:26.858949         | 10.105.193.156   | 10.106.36.22         | UDP      | 1394   | 51154 → 9991 Len=1352 |  |
|   | 1858               | 20:50:26.858949         | 10.105.193.156   | 10.106.36.22         | UDP      | 1394   | 51154 → 9991 Len=1352 |  |
|   | 1859               | 20:50:26.858949         | 10.105.193.156   | 10.106.36.22         | UDP      | 1394   | 51154 → 9991 Len=1352 |  |
|   | 1860               | 20:50:26.858949         | 10.105.193.156   | 10.106.36.22         | UDP      | 270    | 51154 → 9991 Len=228  |  |
|   | 1861               | 20:50:26.858949         | 10.105.193.156   | 10.106.36.22         | UDP      | 1394   | 51154 → 9991 Len=1352 |  |
|   | 1862               | 20:50:26.858949         | 10.105.193.156   | 10.106.36.22         | UDP      | 678    | 51154 → 9991 Len=636  |  |
|   | 2086               | 20:50:27.778951         | 10.105.193.156   | 10.106.36.22         | UDP      | 1394   | 51154 → 9991 Len=1352 |  |
|   | 2087               | 20:50:27.778951         | 10.105.193.156   | 10.106.36.22         | UDP      | 1394   | 51154 → 9991 Len=1352 |  |
|   | 2088               | 20:50:27.778951         | 10.105.193.156   | 10.106.36.22         | UDP      | 534    | 51154 → 9991 Len=492  |  |
|   | 2113               | 20:50:27.859940         | 10.105.193.156   | 10.106.36.22         | UDP      | 578    | 51154 → 9991 Len=536  |  |
|   | 2287               | 20:50:28.779958         | 10.105.193.156   | 10.106.36.22         | UDP      | 378    | 51154 → 9991 Len=336  |  |
|   | 2295               | 20:50:28.859940         | 10.105.193.156   | 10.106.36.22         | UDP      | 1394   | 51154 → 9991 Len=1352 |  |
| 1 | 2206               | 30.E0.30 0E0040         | 10 105 100 156   | 10 106 26 22         | UDD      | 270    | 51154 . 0001 Lon=220  |  |
| 3 | Frame 87: 170      | bytes on wire (1360     | bits), 170 bytes | captured (1360 bits) |          |        |                       |  |

> Ethernet II, Src:

> Internet Protocol Version 4, Src: 10.105.193.156, Dst: 10.106.36.22

> User Datagram Protocol, Src Port: 51154, Dst Port: 9991

Data (128 bytes)

9800 WLCで取得されたパケットキャプチャ

| K | € | cisco | Prime Infrastructure        |                        |       |         |                    |                      | O <sub>4</sub> + Applicatio | n Search                   | 🐥 😣 62         | roc          |
|---|---|-------|-----------------------------|------------------------|-------|---------|--------------------|----------------------|-----------------------------|----------------------------|----------------|--------------|
| 1 | h | Servi | ces / Application Visibilit | y & Control / Data Sou | urces | *       |                    |                      |                             | A                          | ssurance Memo  | ry Statistic |
|   | ٠ | Devic | e Data Sources              |                        |       |         |                    |                      |                             |                            |                |              |
|   |   |       |                             |                        |       |         |                    |                      |                             |                            | Selected       | 0 / Total 1  |
|   |   | X     | Delete Enable Disable       |                        |       |         |                    |                      |                             | Shov                       | Quick Filter   |              |
|   |   |       | Device Name                 | Data Source            | ^     | Туре    | Exporting Device   | Last 5 min Flow Reco | ord Rate                    | Last Active Time           |                |              |
|   |   |       |                             |                        |       |         |                    |                      |                             |                            |                |              |
|   |   |       | 9800WLC.cisco.com           | 10.105.193.156         | (j)   | NETFLOW | 10.105.193.156 (i) | 2                    |                             | Friday, July 19 2024 at 04 | 50:18 AM India | Standa       |

NetflowデータソースとしてのCisco Prime Detecting 9800 WLC

IPアドレスを使用して、アプリケーション、サービス、さらにはクライアントに基づいてフィル タを設定し、より対象を絞ったデータ分析を行うことができます。

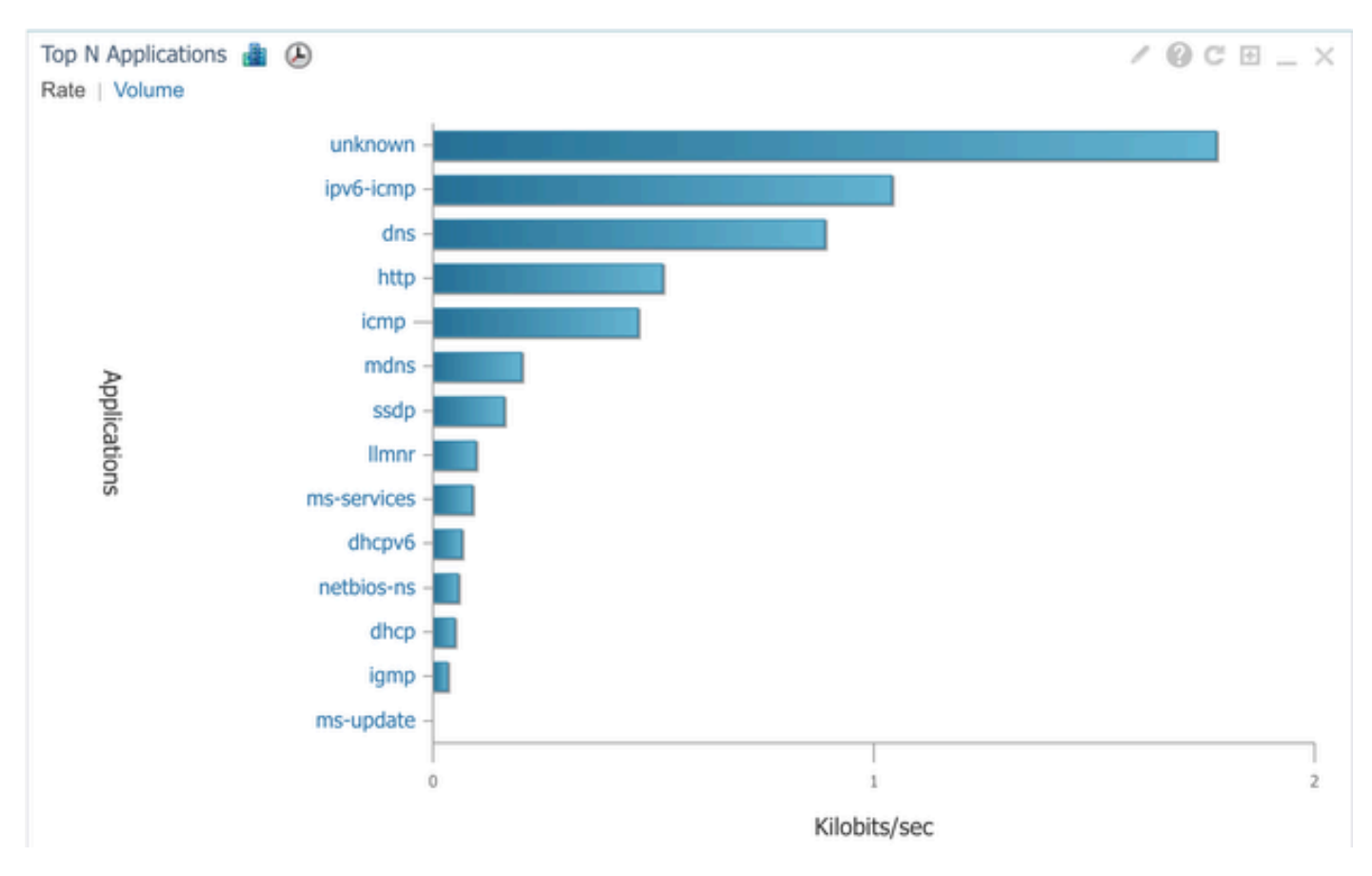

#### すべてのクライアントのアプリケーションの可視性

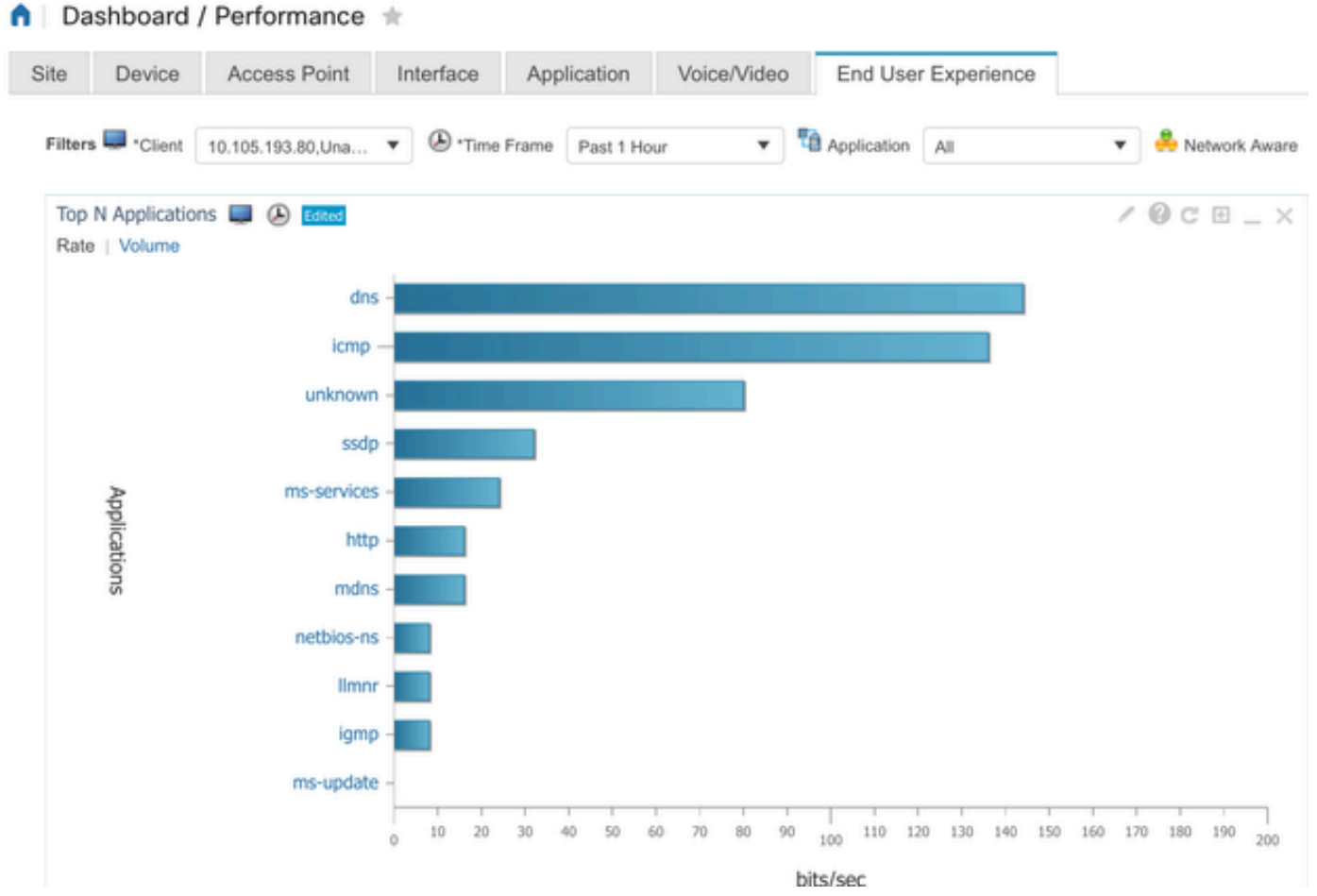

### 例2:サードパーティのNetFlowコレクタ

この例では、サードパーティのNetFlowコレクタ[SolarWinds]を使用して、アプリケーションの統 計情報を収集します。9800 WLCは、Flexible NetFlow(FNF)を使用して、アプリケーションとネ ットワークトラフィックに関する包括的なデータを送信します。このデータは、SolarWindsによ って収集されます。

| ¥ | SOLAR        | WINDS' MY              | DASHBOARD                    | S - ALER           | TS & ACTIVI              | TY - R   | EPORTS  | - SETTING   | 5S <del>-</del> |           |                         |
|---|--------------|------------------------|------------------------------|--------------------|--------------------------|----------|---------|-------------|-----------------|-----------|-------------------------|
| 0 | Ne           | tFlow Ap               | plications                   | s Summar           | у                        |          |         |             |                 |           |                         |
|   | Time<br>Last | e Period<br>1 Hours 👻  | Flow Direc<br>Ingress an     | tion<br>d Egress 👻 | IP Version<br>IPv4 and I | Pv6 -    |         |             |                 |           |                         |
|   | tor «        | Top 10 A<br>INGRESS AN | pplications<br>DEGRESS, LAST | 1 HOURS, RATE      |                          |          |         |             | Ν               | letFlow 🗸 | EDIT HELP               |
|   | Flow Naviga  | 500.0 kb               | ps                           |                    |                          |          |         |             |                 |           |                         |
|   | >>           | 400.0 kb               | ps                           |                    |                          |          |         |             |                 | _         |                         |
|   | v Alert      | 300.0 kb               | ips                          |                    |                          |          |         |             |                 |           |                         |
|   | ate a Flov   | 200.0 kb               | ps                           |                    |                          |          |         |             |                 |           |                         |
|   | Cre          | 100.0 kb               | ips                          |                    |                          |          |         |             |                 |           | $\mathcal{N}$           |
|   |              | 0.0                    | 2:40 PM                      | 2:50 PM            | 3:00                     | PM       | 3:10 PM | 3:20 8      | M               | 3:30 PM   | 3:40 PM                 |
|   |              |                        |                              | 2:45 PM            |                          | 3:00 PM  | 881     | 3:15 PM     |                 | A DO PM   | $\overline{\mathbf{N}}$ |
|   |              |                        |                              |                    |                          |          |         |             |                 |           |                         |
|   |              |                        | APPLICATIO                   | N                  |                          | BYTES    | S       | BYTES       | PACKETS         | PACKETS   | PERCENT                 |
|   |              | ) 🖿 🗖                  | http prof                    | tocol over TLS/    | SSL (443)                | 647.7 kl | bytes   | 11.4 Mbytes | 2.85 k          | 6.54 k    | 99.47%                  |
|   |              | ) 📄 🗹                  | 🐵 World W                    | ide Web HTTP       | (80)                     | 19.5 kby | rtes    | 10.6 kbytes | 74              | 109       | 0.25%                   |
|   |              |                        | Domain                       | Name Server (      | 53)                      | 0 bytes  | rtes    | 4.5 kbytes  | 58              | 55        | 0.12%                   |
|   |              |                        |                              | Name Service       | (137)                    | 0 bytes  |         | 8.1 kbytes  | 0               | 88        | 0.07%                   |
|   |              | ) - E                  |                              | Datagram Ser       | vice (138)               | 0 bytes  |         | 972 bytes   | 0               | 4         | 0.01%                   |
|   |              | E 🔳 🗹                  | @ Palace-4                   | (9995)             |                          | 618 byt  | es      | 0 bytes     | 5               | 0         | 0.01%                   |

SolarWindのNetFlowアプリケーション統計情報

トラフィック制御

トラフィック制御は、ネットワークトラフィックのフローを管理および調整するために使用され る一連の機能とメカニズムを指します。トラフィックポリシングまたはレート制限は、クライア ントから送信されるトラフィックの量を制御するためにワイヤレスコントローラで使用されるメ カニズムです。ネットワークトラフィックのデータレートを監視し、事前定義されたレート制限 を超えたときにすぐにアクションを実行するトラフィックが指定されたレートを超えると、レー ト制限によって超過パケットを廃棄したり、サービスクラス(CoS)またはDifferentiated Services Code Point(DSCP)の値を変更して超過パケットをマークダウンしたりできます。これは、9800 WLCでQOSを設定することで実現できます。

<u>https://www.cisco.com/c/en/us/support/docs/wireless/catalyst-9800-series-wireless-</u> <u>controllers/215441-configure-qos-rate-limiting-on-catalyst.html</u>を参照して、これらのコンポーネン トがどのように動作し、さまざまな結果を実現するためにどのように設定できるかについての概 要を確認できます。

# トラブルシューティング

AVCの問題のトラブルシューティングには、ワイヤレスネットワーク上のアプリケーショントラ フィックを正確に特定、分類、および管理するAVCの機能に影響を与える可能性のある問題の特 定と解決が含まれます。一般的な問題には、トラフィックの分類、ポリシーの適用、またはレポ ートに関する問題が含まれます。Catalyst 9800 WLCでAVCの問題をトラブルシューティングす る際の手順と考慮事項を次に示します。

- AVC設定の確認:AVCがWLCで正しく設定され、正しいWLANとプロファイルに関連付け られていることを確認します。
- GUIを使用してAVCを設定する場合、ポート9995がデフォルトとして自動的に割り当てられます。ただし、外部コレクタを使用している場合は、NetFlowトラフィックをリッスンするように設定されているポートを確認します。コレクタの設定に合わせて、このポート番号を正確に設定することが重要です。
- APモデルと導入モードのサポートを確認します。
- ワイヤレスネットワークにAVCを実装する際は、『9800 WLCの制限』を参照してください。

### ログ収集

#### WLCログ

1. すべてのコマンドに対する時間参照を持つようにtimestampを有効にします。

9800WLC#term exec prompt timestamp

#### 2. 設定を確認する

9800WLC#show tech-support wireless

3. avcステータスとNetFlow統計情報を確認できます。

AVC設定のステータスを確認します。

9800WLC#show avc status wlan <wlan\_name>

FNFv9パケットカウントを確認し、コントロールプレーン(CP)にパントされたステータスをデコ ードします。

9800WLC#show platform software wlavc status decoder

NetFlow(FNFキャッシュ)の統計情報を確認します。

9800WLC#show flow monitor <Flow\_Monitor\_Name>

各WLANのTop n application usageを確認します。n = <1 ~ 30>アプリケーションの数を入力します。

9800WLC#show avc wlan <SSID> top <n> applications <aggregate|downstream|upstream>

各クライアントの上位n個のアプリケーションの使用状況を確認します。n = <1 ~ 30>アプリケーションの数を入力します。

9800WLC#show avc client <mac> top <n> applications <aggregate|downstream|upstream>

特定のアプリケーションを使用して特定のwlanに接続している上位n個のクライアントを確認し ます。ここで、n=<1 ~ 10>クライアントの数を入力します。

9800WLC#show avc wlan <SSID> application <app> top <n> <aggregate|downstream|upstream>

### nbarの統計情報をチェックします。

9800WLC#show ip nbar protocol-discovery

#### 4. ログレベルをdebug/verboseに設定します。

9800WLC#set platform software trace all debug/verbose

!! To View the collected logs
9800WLC#show logging profile wireless internal start last clear to-file bootflash:<File\_Name</pre>

!!Set logging level back to notice post troubleshooting
9800WLC#set platform software trace wireless all debug/verbose

# 5. クライアントのMACアドレスの放射性(RA)トレースを有効にして、AVC統計情報を検証します。

CLI の場合

9800WLLC#debug wireless {mac | ip} {aaaa.bbbb.cccc | x.x.x.x } {monitor-time} {N seconds} !! Setting ti 9800WLC#no debug wireless mac <Client\_MAC> !!WLC generates a debug trace file with Client\_info, command to check for debug trace file generated. 9800WLC#dir bootflash: | i debug

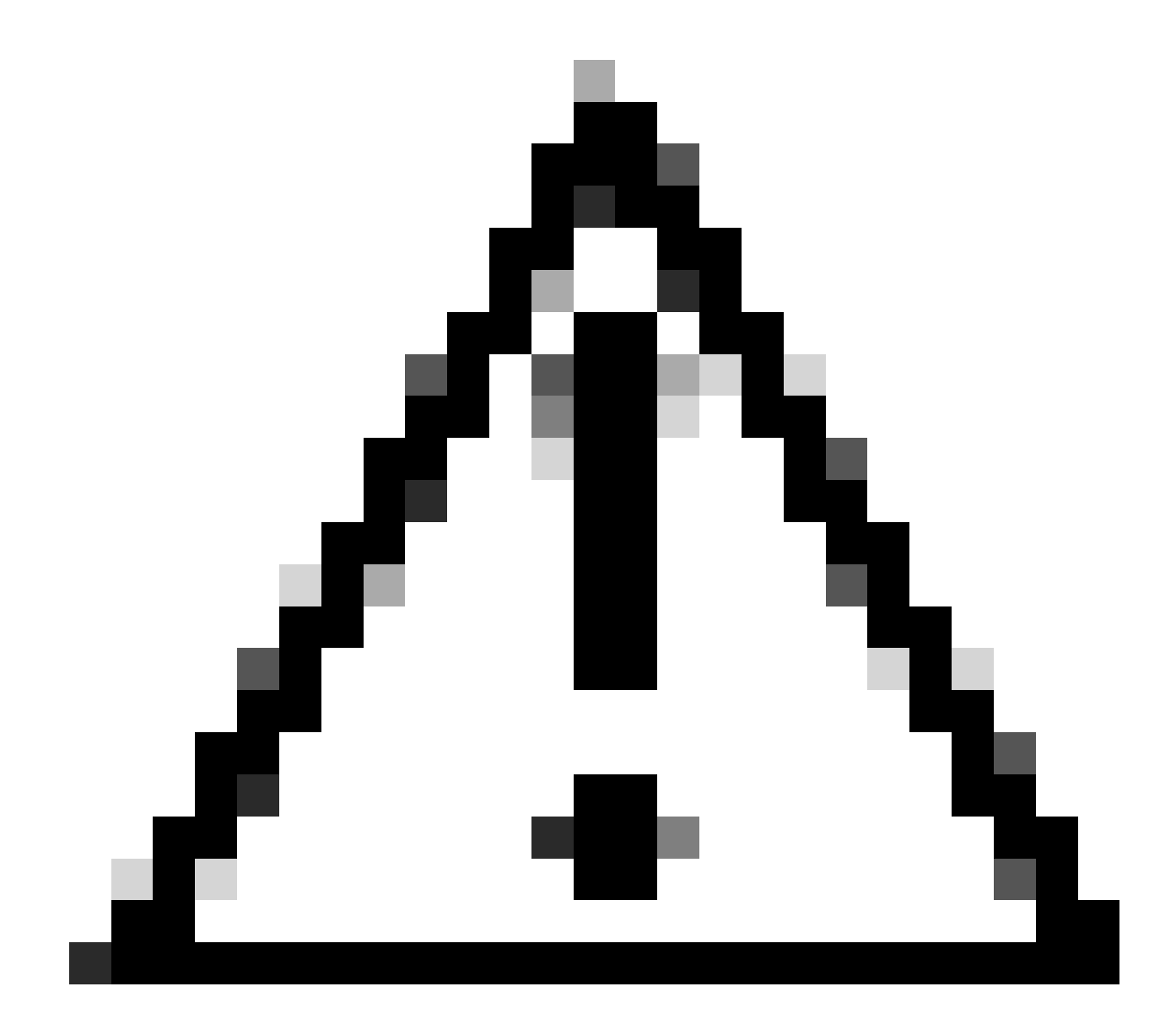

注意:条件付きデバッグを使用すると、デバッグレベルのロギングが有効になり、生成されるロ グの量が増加します。これを実行したままにすると、ログを表示できる時間を短縮できます。そ のため、トラブルシューティングセッションの最後には常にデバッグを無効にすることを推奨し ます。

# clear platform condition all
# undebug all

GUI 経由 ステップ1: Troubleshooting > Radioactive Traceに移動します。 ステップ2: Addをクリックして、トラブルシューティングを行うクライアントのMACアドレス を入力します。追跡するMacアドレスを複数追加できます。

ステップ3:放射性トレースを開始する準備ができたら、[開始]をクリックします。いったん開始 すると、追跡されるMACアドレスに関連するコントロールプレーンの処理に関するデバッグロギ ングがディスクに書き込まれます。

ステップ4:トラブルシューティングする問題を再現したら、Stopをクリックします。

ステップ 5:デバッグしたMACアドレスごとに、Generate をクリックして、そのMACアドレス に関連するすべてのログを集計するログファイルを生成できます。

手順 6:照合済みログファイルの取得時間を選択し、Apply to Deviceをクリックします。

手順7:ファイル名の横にある小さいアイコンをクリックすると、ファイルをダウンロードでき ます。このファイルはコントローラのブートフラッシュドライブにあり、CLIを使用してコピーす ることもできます。

RAトレースでのAVCデバッグの概要を次に示します

2024/07/20 20:15:24.514842337 {wstatsd\_R0-0}{2}: [avc-stats] [15736]: (debug): Received stats record fo 2024/07/20 20:15:24.514865665 {wstatsd\_R0-0}{2}: [avc-stats] [15736]: (debug): Received stats record fo 2024/07/20 20:15:24.514875837 {wstatsd\_R0-0}{2}: [avc-stats] [15736]: (debug): Received stats record fo 2024/07/20 20:15:40.530177442 {wstatsd\_R0-0}{2}: [avc-stats] [15736]: (debug): Received stats record fo

6. クライアントのMACアドレスによって双方向にフィルタリングされた組み込みキャプチャ、クライアントの内部MACフィルタは17.1以降で使用可能

外部コレクタを使用する場合は、WLCが意図したポートにNetFlowデータを正常に送信している かどうかを確認できるので、特に便利です。

CLI の場合

monitor capture MYCAP clear monitor capture MYCAP interface <Interface> both monitor capture MYCAP buffer size 100 monitor capture MYCAP match any monitor capture MYCAP inner mac CLIENT\_MAC@ monitor capture MYCAP start !! Inititiate different application traffic from user monitor capture MYCAP stop monitor capture MYCAP export flash:|tftp:|http:.../filename.pcap

GUI 経由 ステップ1: Troubleshooting > Packet Capture > +Addの順に移動します。

ステップ 2:パケットキャプチャの名前を定義します。最大8文字まで入力できます。

ステップ3:フィルタを定義します(存在する場合)。

ステップ4:トラフィックがシステムCPUにパントされ、データプレーンに再び注入されるのを

確認する場合は、Monitor Control Trafficのボックスにチェックマークを付けます。

ステップ5:バッファサイズを定義します。最大100 MBまで使用できます。

手順 6 : 必要に応じて、1 ~ 1000000秒の範囲を許容する期間ごと、または1 ~ 100000パケット の範囲を許容するパケット数ごとに制限を定義します。

手順7:左側の列のインターフェイスのリストからインターフェイスを選択し、矢印を選択して 右側の列に移動します。

ステップ8: Apply to Deviceをクリックします。

ステップ9:キャプチャを開始するには、Startを選択します。

ステップ 10:キャプチャを定義された制限まで実行できます。キャプチャを手動で停止するには、Stopを選択します。

ステップ 11停止すると、Exportボタンがクリック可能になり、HTTPまたはTFTPサーバ、FTPサ ーバ、あるいはローカルシステムのハードディスクまたはフラッシュを介してローカルデスクト ップにキャプチャファイル(.pcap)をダウンロードするオプションが表示されます。

AP ログ

ファブリックモードとフレックスモード

1. show tech: APに関するすべての設定の詳細とクライアントの統計情報を表示。

2. APからのshow avc nbar statistics nbar stats

3. AVCデバッグ

AP#term mon AP#debug capwap client avc <all/detail/error/event> AP#debug capwap client avc netflow <all/detail/error/event/packet>

### 関連情報

<u>AVC設定ガイド</u>

<u>9800 WLCでのレート制限</u>

翻訳について

シスコは世界中のユーザにそれぞれの言語でサポート コンテンツを提供するために、機械と人に よる翻訳を組み合わせて、本ドキュメントを翻訳しています。ただし、最高度の機械翻訳であっ ても、専門家による翻訳のような正確性は確保されません。シスコは、これら翻訳の正確性につ いて法的責任を負いません。原典である英語版(リンクからアクセス可能)もあわせて参照する ことを推奨します。